# EASTWESTBANK

*business*Bridge®Premier Business Online Banking User Guide

**Online Wire Transfer** 

May 5, 2023

# East West Bank

# Contents

| Security Best Practices                                                    |    |
|----------------------------------------------------------------------------|----|
| Dual Control System Settings and Procedures                                |    |
| Verify payment information with sender when notified via email for payment |    |
| Cutoff Times                                                               | 4  |
| Payment Statuses                                                           | 4  |
| Wire Payments Menu Options                                                 | 5  |
| Creating a Template                                                        | 6  |
| Book Wire Template                                                         | 6  |
| USD Domestic Wire Template                                                 |    |
| USD International Wire Template                                            | 15 |
| Foreign Currency International Wire Template                               | 20 |
| Approving a Wire Template                                                  | 23 |
| Create a Wire Payment                                                      |    |
| Creating a Wire Payment from an Existing Template                          |    |
| Creating a Wire Payment without Template                                   | 30 |
| For USD International Wires, the Intermediary Bank will assess a fee       | 30 |
| Approve Payment                                                            |    |
| Wire Rollover Feature                                                      | 35 |
| Create a "Master Recipient"                                                |    |
| Live Webinar Sessions                                                      | 42 |
| Frequently Asked Questions:                                                | 42 |
| Terms & Other Definitions                                                  | 43 |

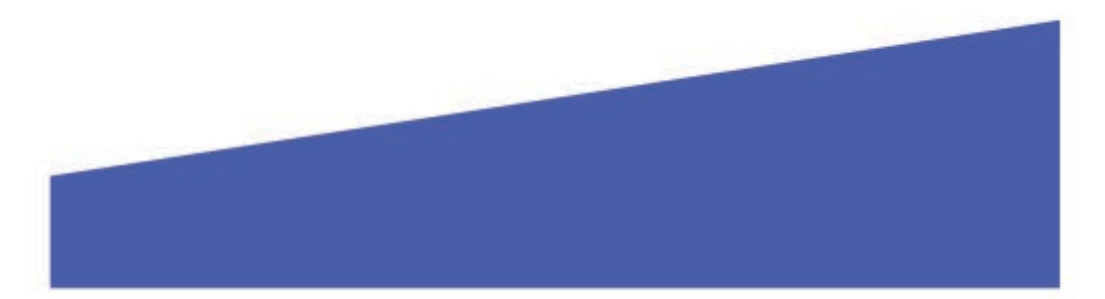

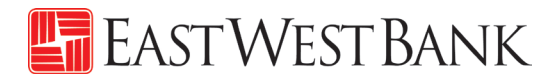

## **Security Best Practices**

Only a few security practices are included in this guide from countless security best practices available in the industry.

With the increase of cybercrime and fraud scams, you cannot rely on a single system or service to effectively mitigate against transactional and online fraud risks. We urge our customers to adopt many risk mitigation best practices such as multiple layers of security, refinement of operational procedures and system controls, and other security software to achieve higher levels of security protection.

## Dual Control System Settings and Procedures

Dual control helps prevent any one user from having complete system access with no additional oversight. Having a minimum of two persons involved in a transaction ensures accuracy and adds a layer of complexity to keep fraudsters and internal employees from compromising your outgoing payments.

Dual control can be implemented in a number of ways, utilizing a combination of system settings and company procedures, depending on what works best for your company.

**Dual control of wire templates** will ensure that no templates are created or altered without involvement from at least two individuals from your company. Enabling Dual Control for template maintenance means that you will have at least two sets of eyes on every template that is added, or changes made, such as changes to dollar amounts, destination accounts, etc.

**Dual control of wire payments** will ensure that no funds are released from your accounts without input from at least two individuals from your company. Enabling Dual Control for transaction approval means that you will have at least two sets of eyes on every outgoing wire transaction (where the payment is going and appropriate payment amount).

### Verify payment information with sender when notified via email for payment

**Business Email Compromise** is an exploit scheme in which the fraudster gains unauthorized email access and requests payment. The request looks authentic (from a bank, government agency, business partner or your company's executive) but the instructions route the funds to the fraudster.

Fraudsters may also alter the original email instructions, causing the funds to be rerouted to the fraudster instead of the intended beneficiary. Be cautious of emails that press urgency and secrecy. Look for slight variations in email addresses and subtle discrepancies.

Call the email originator at a previously documented number (provided outside of the email) to confirm payment instructions are accurate.

When you consider the potential financial losses, business disruption, recovery time, and costs associated with fraud, implementing security best practices and due diligence upfront is well worth the effort. To understand actions, you can take to safeguard and strengthen your business against fraud, consult your information security team, refer to East West Bank's security best practices, and continuously review current and new tools that become available.

We're here to help. If you notice any discrepancy or require more information on fraud prevention, please contact us at Global Transaction Services 888-761-3967.

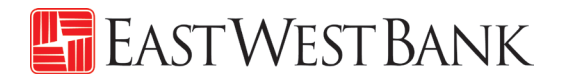

# **Cutoff Times**

Wires submitted online are processed in real-time. There are no deadlines for creating and approving wire transfers. However, cutoff times are adhered when a wire needs to be processed by the bank within the same day.

| Wire Transfer Types       | Cutoff Times                                     |
|---------------------------|--------------------------------------------------|
| Book Transfers            | 3:15pm PT                                        |
| Cross-Border*             | Please contact us at Global Transaction Services |
| Foreign Currency Exchange | 1:00pm PT                                        |
| US Federal Tax            | 12:00pm PT                                       |
| USD Domestic              | 3:15pm PT                                        |
| USD International         | 3:15pm PT                                        |

\*For Cross-Border Wire Transfers, please refer to our "Cross-Border Wire Transfer Guide". To attain a copy of the guide or additional information relating to our Cross-Border capabilities, please contact us at Global Transaction Services 888-761-3967.

# **Payment Statuses**

Statuses will update in real-time.

| Status           | Definition                                                      |                                                                              |                                  |  |  |  |  |
|------------------|-----------------------------------------------------------------|------------------------------------------------------------------------------|----------------------------------|--|--|--|--|
| Pending Approval | Approval is required to be submitted to bank for processing.    |                                                                              |                                  |  |  |  |  |
| Scheduled        | Payment was scheduled in advance. The payment will be           |                                                                              |                                  |  |  |  |  |
|                  | processed                                                       | processed on the morning of the indicated value date.                        |                                  |  |  |  |  |
|                  |                                                                 | Wire Transfer Types Number of Days You Can<br>Schedule in Advance (Calendar) |                                  |  |  |  |  |
|                  |                                                                 | Book Transfers                                                               | 30                               |  |  |  |  |
|                  |                                                                 | Cross-Border*                                                                | 30                               |  |  |  |  |
|                  |                                                                 | Foreign Currency Exchange 7                                                  |                                  |  |  |  |  |
|                  |                                                                 | US Federal Tax 30                                                            |                                  |  |  |  |  |
|                  |                                                                 | USD International 20                                                         |                                  |  |  |  |  |
|                  |                                                                 | USD International 30                                                         |                                  |  |  |  |  |
| Sent             | The wire is being transmitted to the bank for processing.       |                                                                              |                                  |  |  |  |  |
| Received by Bank | Payment is acknowledged by bank and is in the process of being  |                                                                              |                                  |  |  |  |  |
|                  | sent out.                                                       | sent out.                                                                    |                                  |  |  |  |  |
| Confirmed        | Payment is processed and a Fed Reference number is available in |                                                                              |                                  |  |  |  |  |
|                  | the online banking system.                                      |                                                                              |                                  |  |  |  |  |
| Overdue          | Payment was not approved prior to the cut off time of the       |                                                                              |                                  |  |  |  |  |
|                  | indicated value date. Updating the value date will allow the    |                                                                              |                                  |  |  |  |  |
|                  | payment t                                                       | o be re-queued for a                                                         | pproval.                         |  |  |  |  |
| Deleted          | The payme                                                       | ent was approved an                                                          | d later canceled, prior to being |  |  |  |  |
|                  | submitted                                                       | to the bank for proc                                                         | essing.                          |  |  |  |  |

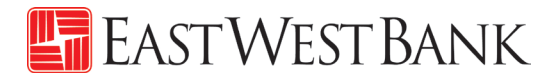

# Wire Payments Menu Options

Displayed options may vary depending on your company's enrolled services and individual user's access.

| <i>business</i> Brid | dge®Premier                                                                                                    | EASTWE                                                                              | est Bank                                                                                               | Welcome,                                  |
|----------------------|----------------------------------------------------------------------------------------------------|-------------------------------------------------------------------------------------|----------------------------------------------------------------------------------------------------|-------------------------------------------|
|                      | ACCOUNTS - BILL PAY - 1                                                                                                    | PAYMENTS - TRANSFERS - FRAUD                                                        | CONTROL - CHECK SERVICES -                                                                             | REPORTS - ADMINISTRATION - OTHER SERVICES |
|                      | CREATE ACH PAYMENTS  From Template ACH Quick Entry Collect from a Business Collect from an Individual Direct Deposit Pay a Business Pay an Individual | CREATE ACH TEMPLATE                                                                 | MANAGE<br>• Payment Center<br>• Template Center<br>• Master Recipient List<br>• Manage Template Groups | PAYMENT TOOLS                             |
|                      | Pay Taxes      CREATE WIRE PAYMENTS      From Template      Book Wire      Foreign Currency Wire      US Federal Tax      USD Wire                    | CREATE WIRE TEMPLATES    Book Wire  Foreign Currency Wire  US Federal Tax  USD Wire |                                                                                                    |                                           |

| Use the below Online Wire options | to create these type of Wires |
|-----------------------------------|-------------------------------|
| Book Wire                         | Book Transfers                |
| International Wire                | Foreign Currency Exchange     |
| US Federal Tax                    | US Federal Tax                |
| USD Wire                          | Cross-Border*                 |
|                                   | USD Domestic                  |
|                                   | USD International             |

\*For Cross-Border Wire transfers, please refer to our "Cross-Border Wire Transfer Guide". To attain a copy of the guide or additional information relating to our Cross-Border capabilities, please contact us at Global Transaction Services 888-761-3967.

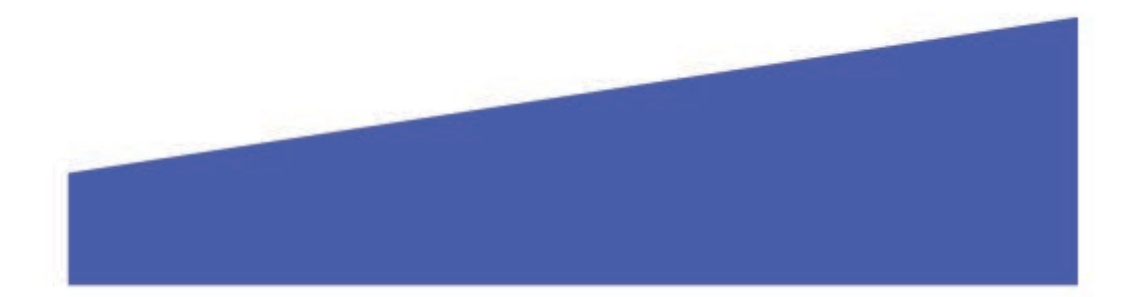

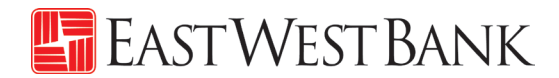

# Creating a Template

Templates are used to help prevent fraud, minimize errors, and increase efficiency.

- Save details of your frequent payees for future transfers into a template.
- You or others within your organization can then quickly locate the template, update the appropriate wire information, and create a payment without the hassle of re-entering all information.

The following instructions are created utilizing our bank recommended dual control settings. Your company's customized security controls may differ. We are here to help, please feel free to contact us for a walk through.

### **Book Wire Template**

Follow the below instructions to send wire payments in U.S. dollars between East West Bank accounts.

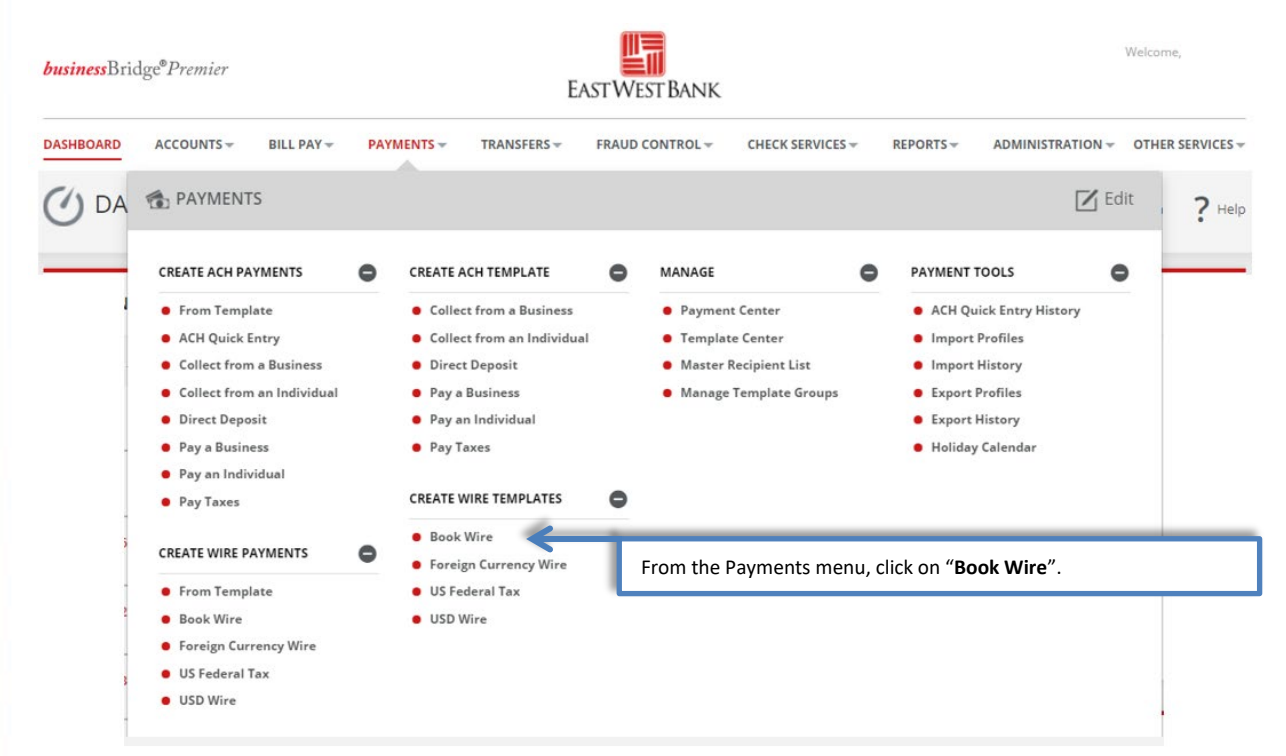

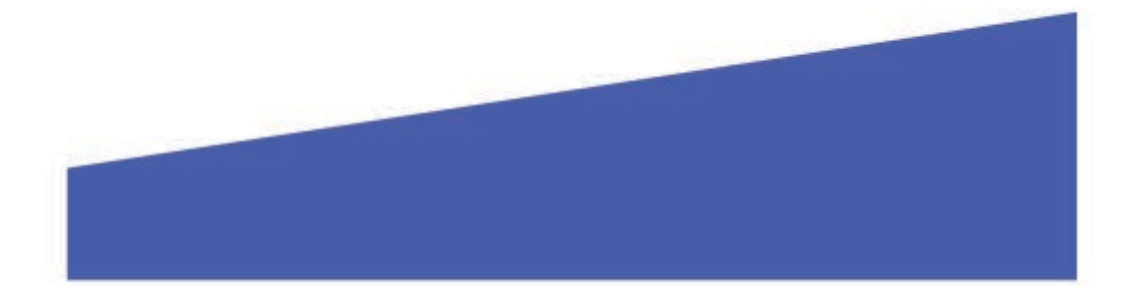

# East West Bank

| CREATE BOOK WIRE T<br>Use this page to create a new Book Wire | EMPLATE ? Help                                                                                                    |
|---------------------------------------------------------------|----------------------------------------------------------------------------------------------------|
| TEMPLATE INFORMATION                                          | * Required Fields                                                                                                    |
| Template Activation                                           | • Active Create a reference for your template.<br>Example: "Mack Lee's Company"                                                                  |
| Template Name *                                               | Mack Lee's Company                                                                                                    |
| Debit Account *                                               | Select the account you would like to fund the payment.                                                                                           |
| Recipient *                                                   | Select Existing Create New Use "Select Existing" if you have recipients saved in "Master Recipient" (proceed to step 4)                          |
| Template Limit                                                | 10,000.00                                                                                                    |
|                                                               | Or click on "Create New" and proceed to next steps.                                                                                              |
| Debit Amount                                                  | O Define amount when payment is created                                                                                                    |
|                                                               | <ul> <li>Changeable amount (can be changed when payment is created)</li> <li>Exact amount (cannot be changed when payment is created)</li> </ul> |

"Create Recipient" pop up Window displays. Check your pop-up blocker settings if window does not appear.

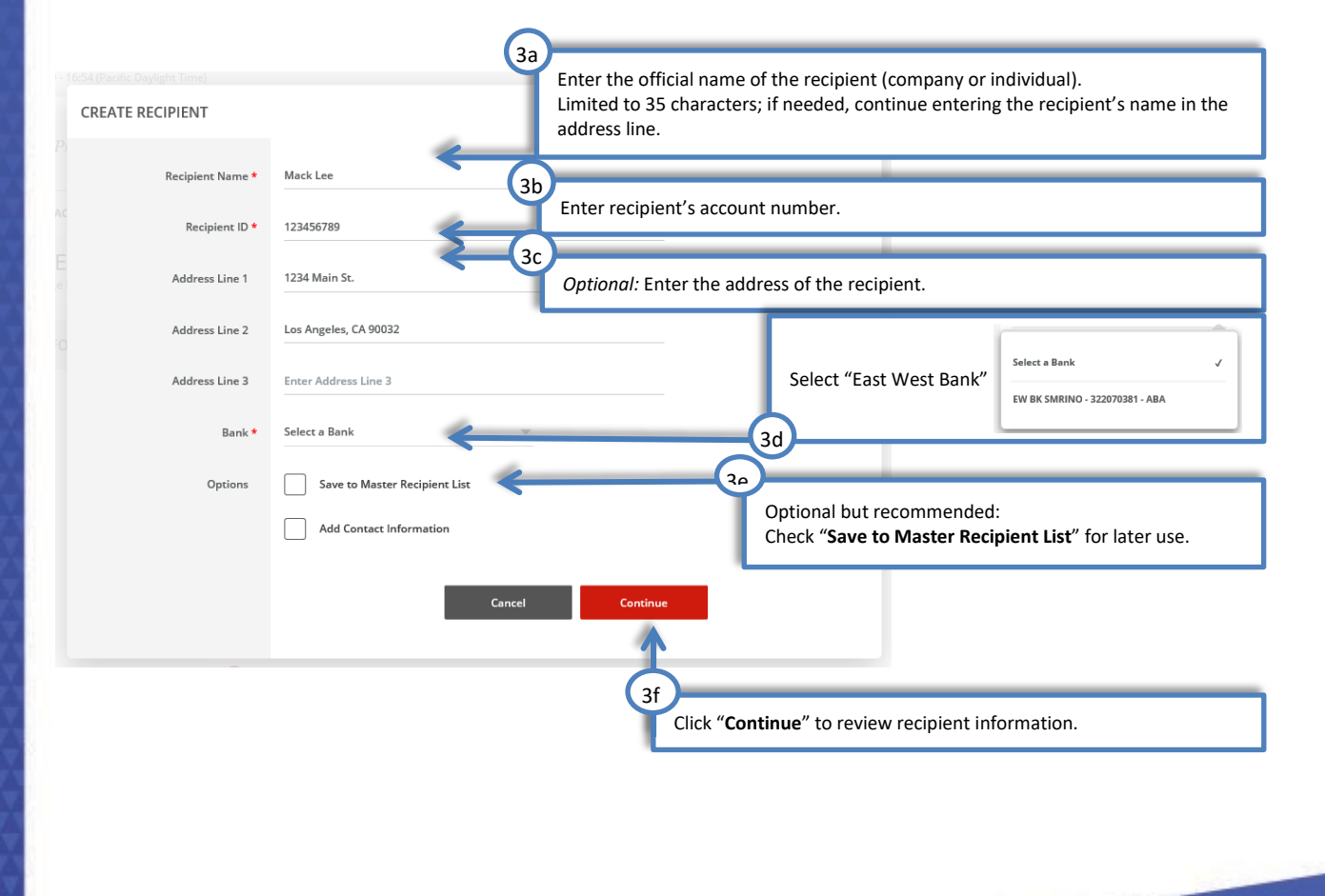

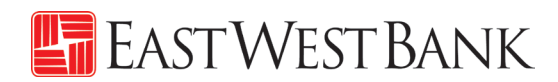

|                               | Alerts 5 Approvals                                                                                                    |
|-------------------------------|----------------------------------------------------------------------------------------------------|
| PREVIEW RECIPIENT             | ★ Required Fields 🕜 😒                                                                                                    |
|                               |                                                                                                    |
| Recipient Name                | Mack Lee                                                                                                    |
| Recipient ID                  | 123456789                                                                                                    |
| Address Line 1                | 1234 Main St.                                                                                                    |
| Address Line 2                | Los Angeles, CA 90032                                                                                                    |
| Recipient Bank                | EW BK SMRINO<br>ABA (Wire) 322070381<br>PASADENA CALIFORNIA<br>Click <b>"Submit</b> " to confirm and save recipient information. |
| Save to Master Recipient List | Yes                                                                                                    |
| Recipient Contact Information | No                                                                                                    |
|                               | Cancel Edit Submit                                                                                                    |
|                               |                                                                                                    |

| TEMPLATE INFORMATION |                                                                                                    | * Required Fields                                                                                                    |
|----------------------|----------------------------------------------------------------------------------------------------|----------------------------------------------------------------------------------------------------|
| Template Activation  | Active     Inactive                                                                                                    |                                                                                                    |
| Template Name *      | Mack Lee's Company                                                                                                    | _                                                                                                    |
| Debit Account *      | 8888 Test Account                                                                                                    |                                                                                                    |
| Recipient *          | Remove                                                                                                    |                                                                                                    |
|                      | Mack Lee<br>123456789<br>123 Main St.<br>Los Angeles, CA 90032<br>Option<br>Exam                                                                                 | nal: Maximum allowable amount for future wire payments.                                                                                                    |
| Bank                 | EW BK SMRINO<br>ABA (Wire) 322070381<br>PASADENA CALIFORNIA United States<br>If no v                                                                             | value is entered, payments will adhere to the Daily Wire Limit.                                                                                                    |
| Template Limit       | 10,000.00                                                                                                    |                                                                                                    |
| Debit Amount         | Define amount when payment is created     Changeable amount (can be changed when payment is created     Exact amount (cannot be changed when payment is created) | 4 These options allow you to control the payment amount. Select one:<br>Define amount when payment is created, allows the payment<br>amount to be updated when the wire payment is created. |
|                      |                                                                                                    | <b>Changeable amount</b> allows you to enter a placeholder amount that can be updated when the wire payment is created.                                                                     |
|                      |                                                                                                    | <i>Exact amount</i> locks down the exact amount of the payment, this amount cannot be changed unless the template is edited.                                                                |
|                      |                                                                                                    |                                                                                                    |

# 🔚 EastWestBank

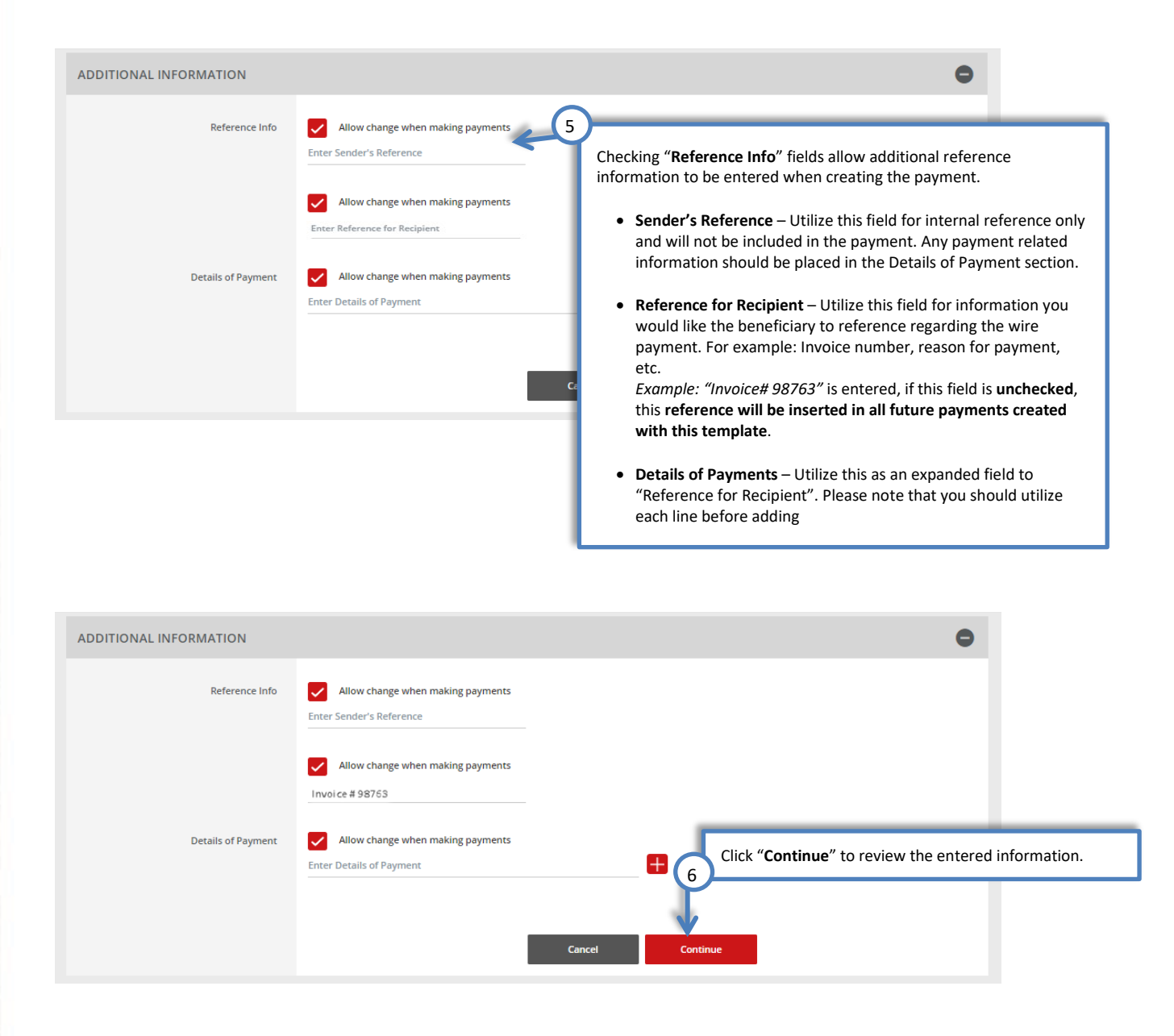

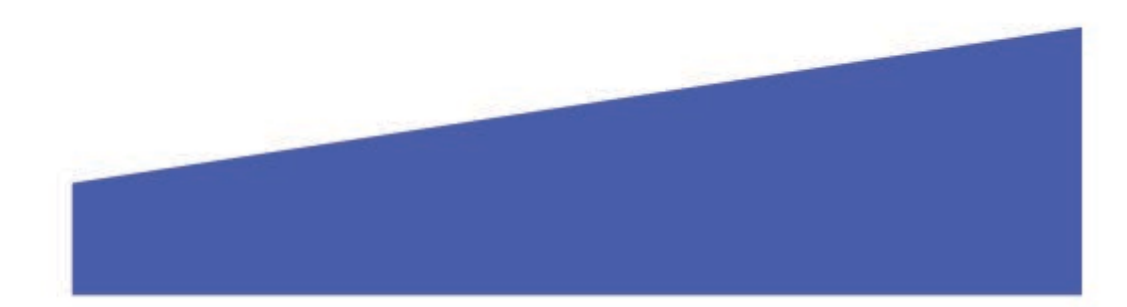

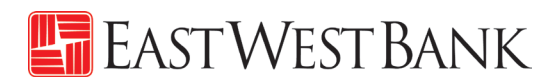

| E INFORMATION<br>Template Activ<br>Template I<br>Debit Act<br>Reci | vation Active<br>Name Mack Lee'<br>count SSSSS - T<br>ipient Mack Lee<br>12345678<br>Bank EW BK SM<br>ABA (Wire<br>nount Define an | 's Company<br>Test Account<br>IRINO<br>2) 322070381<br>nount when payn                                                                                     | ment is created                                                                                            |                                                                                                    |                                                                                                    |                                                                                                    | <ul> <li>Required Fiel</li> </ul>                                                                                                    | ids O                                                                                                    |
|--------------------------------------------------------------------|----------------------------------------------------------------------------------------------------|----------------------------------------------------------------------------------------------------|----------------------------------------------------------------------------------------------------|----------------------------------------------------------------------------------------------------|----------------------------------------------------------------------------------------------------|----------------------------------------------------------------------------------------------------|----------------------------------------------------------------------------------------------------|----------------------------------------------------------------------------------------------------|
| Template Activ<br>Template I<br>Debit Acr<br>Reci                  | Active Active Mack Lee' Mack Lee' Count ©©©©® - T<br>ipient Mack Lee 12345678<br>Bank EW BK SM ABA (Wire nount Define an           | 's Company<br>Fest Account<br>IRINO<br>e) 322070381<br>nount when payn                                                                                     | ment is created                                                                                            |                                                                                                    |                                                                                                    |                                                                                                    |                                                                                                    |                                                                                                    |
| Debit Acr<br>Reci<br>Debit Arr                                     | count BESSE - T<br>ipient Mack Lee<br>12345678<br>Bank EW BK SM<br>ABA (Wire<br>nount Define arr                                   | Fest Account<br>IRINO<br>2) 322070381<br>nount when payn                                                                                                   | ment is created                                                                                            |                                                                                                    |                                                                                                    |                                                                                                    |                                                                                                    |                                                                                                    |
| Debit Arr                                                          | ABA (Wire                                                                                                    | nount when payn                                                                                                    | ment is created                                                                                            |                                                                                                    |                                                                                                    |                                                                                                    |                                                                                                    |                                                                                                    |
|                                                                    |                                                                                                    |                                                                                                    |                                                                                                    |                                                                                                    |                                                                                                    |                                                                                                    |                                                                                                    |                                                                                                    |
| NAL INFORMATION                                                    |                                                                                                    |                                                                                                    |                                                                                                    |                                                                                                    |                                                                                                    | _                                                                                                    | _                                                                                                    |                                                                                                    |
| Sender's Refe<br>Reference for Reci<br>Details of Pay              | rence Allow chai<br>ipient Allow chai<br>iment Allow chai                                                                          | nge<br>nge                                                                                                    | Cancel                                                                                                    | Edit Templa                                                                                                    | Click "S<br>7                                                                                                    | ubmit Temp<br><sup>Template</sup>                                                                                                    | blate" to sa                                                                                                    | ve the tem                                                                                                    |
| Submit<br>k Lee's Company has be                                   | een successfully create                                                                                                    | ed.                                                                                                    |                                                                                                    |                                                                                                    |                                                                                                    |                                                                                                    | Template Cent                                                                                                    | er                                                                                                    |
|                                                                    | Sender's Refe<br>Reference for Rec<br>Details of Pay<br>Submit<br>c Lee's Company has b                                            | Sender's Reference Allow cha<br>Reference for Recipient Allow cha<br>Details of Payment Allow cha<br>Submit<br>c Lee's Company has been successfully creat | Sender's Reference Allow change<br>Reference for Recipient Allow change<br>Details of Payment Allow change | Sender's Reference Allow change<br>Reference for Recipient Allow change<br>Details of Payment Allow change<br>Cancel | Sender's Reference Allow change<br>Reference for Recipient Allow change<br>Details of Payment Allow change<br>Cancel Edit Tempt<br>Submit<br>cLee's Company has been successfully created. | Sender's Reference Allow change<br>Reference for Recipient Allow change<br>Details of Payment Allow change<br>Cancel Edit Template Submit<br>Submit<br>Submit | Sender's Reference Allow change<br>Reference for Recipient Allow change<br>Details of Payment Allow change<br>Cancel Edit Template Submit Template<br>Submit<br>Cancel Edit Template | Sender's Reference Allow change<br>Reference for Recipient Allow change<br>Details of Payment Allow change<br>Cancel Edit Template Submit Template<br>Submit Cancel Submit Template |

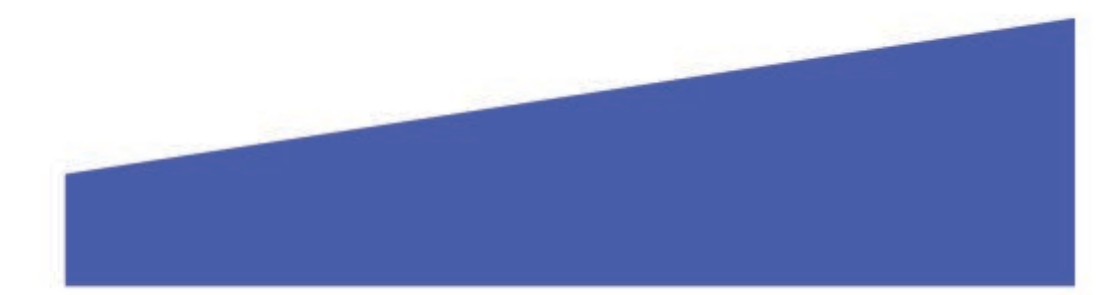

#### USD Domestic Wire Template

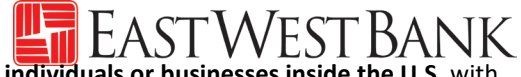

Follow the below instructions to send wire payments in U.S. dollars (USD) to individuals or businesses inside the U.S. with accounts at other financial institutions.

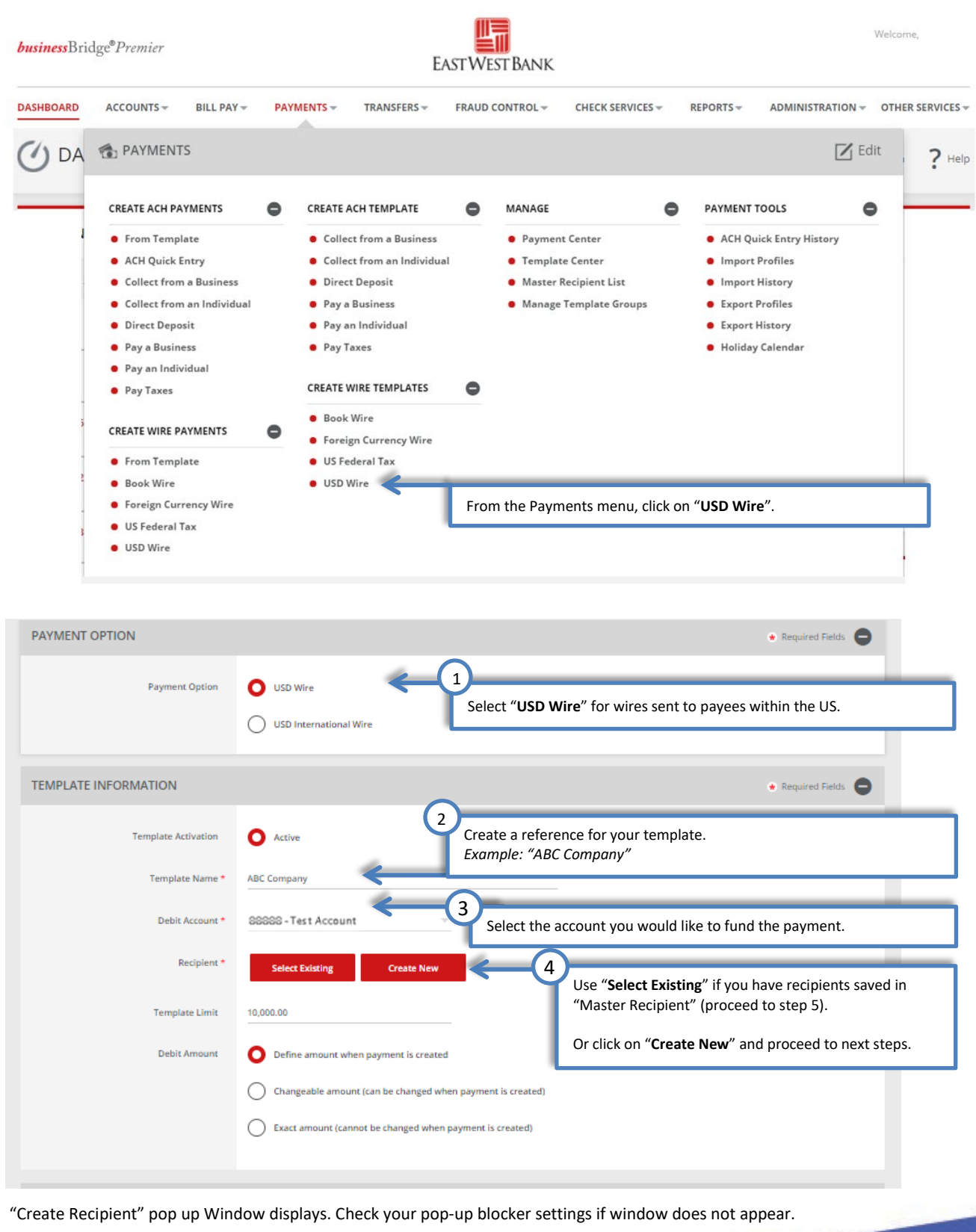

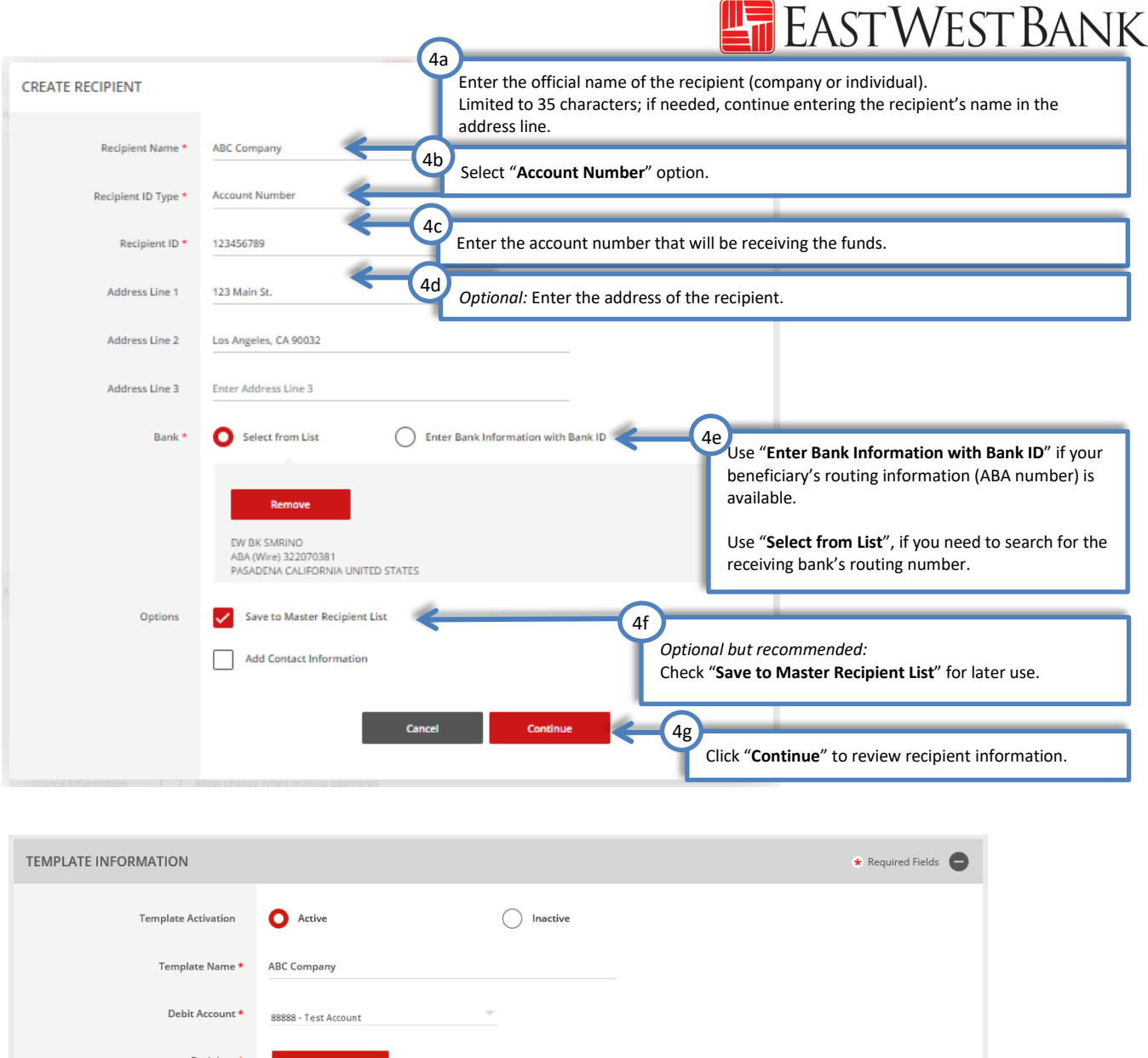

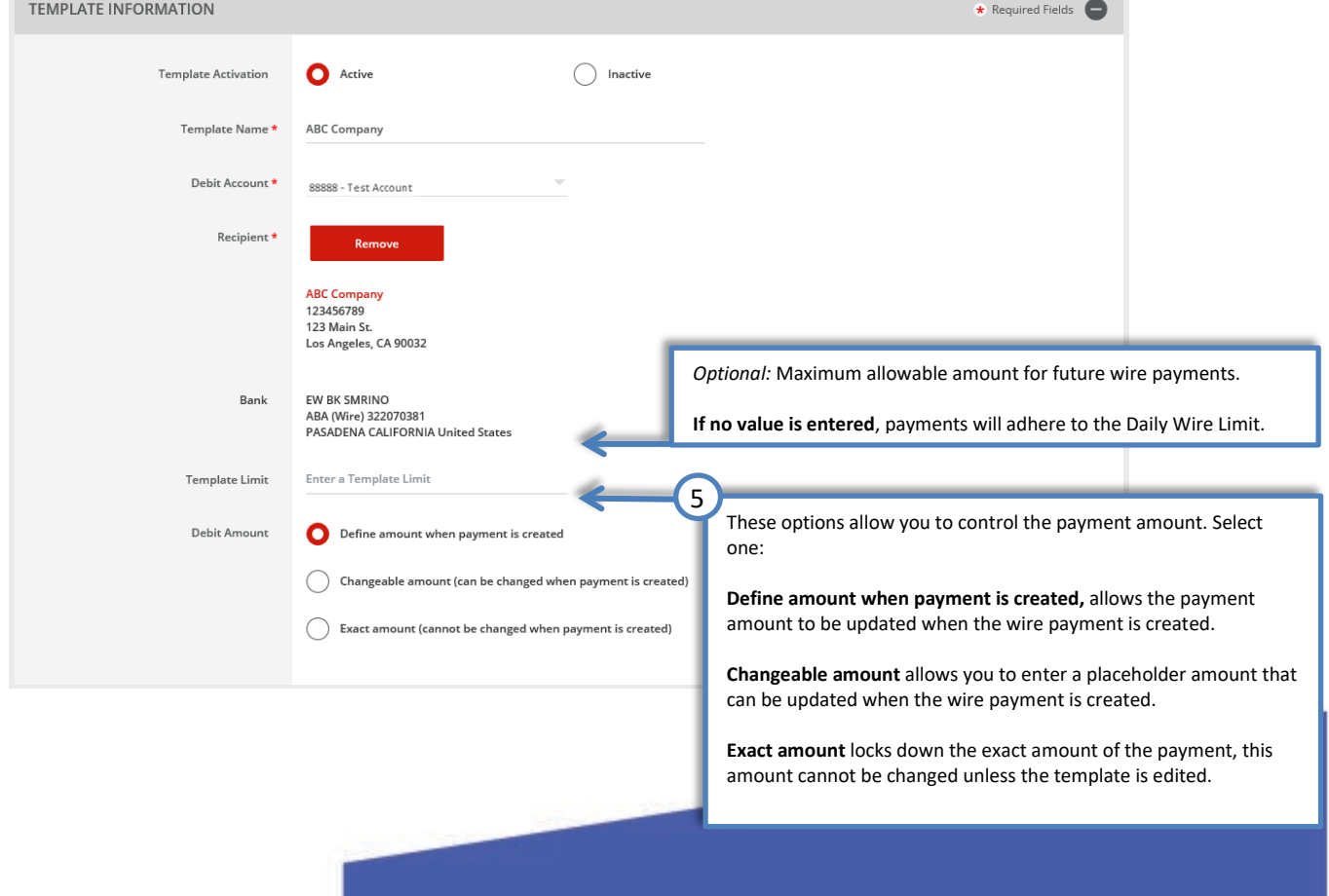

# East West Bank

| Routing Instructions                                                                                     | Add Intermediary Bank                                                                                                    | -                                                                                                    |
|----------------------------------------------------------------------------------------------------|----------------------------------------------------------------------------------------------------|----------------------------------------------------------------------------------------------------|
| indung inducedors                                                                                        | Add Receiving Bank                                                                                                    | <i>Optional:</i> Routing Instructions<br>Use these fields to enter additional bank routing instructions. These                                                                                                    |
|                                                                                                    | Add Bank to Bank Information                                                                                                    | instructions would be provided by your recipient's bank.                                                                                                    |
| Remittance Information                                                                                   | Allow change when making payments                                                                                                    |                                                                                                    |
| Remittance Information                                                                                   | Create New                                                                                                    | Use these fields to enter additional information about the payment.                                                                                                    |
| Reference Info                                                                                           | Allow change when making payments                                                                                                    | $\sim$                                                                                                    |
|                                                                                                    | Enter Sender's Reference                                                                                                    | Checking " <b>Reference Info</b> " fields allow additional reference                                                                                                    |
|                                                                                                    | Allow change when making payments                                                                                                    | information to be entered when creating the payment.                                                                                                    |
| Details of Payment                                                                                       | Enter Reference for Recipient                                                                                                    | <ul> <li>Sender's Reference – This field is for your internal reference<br/>only and will not be included in the payment. Any payment<br/>related information should be placed in the Details of Paymen</li> </ul> |
| Details of Payment                                                                                       | Enter Details of Payment                                                                                                    | section.                                                                                                    |
|                                                                                                    | _                                                                                                    | <ul> <li>Reference for Recipient – Utilize this field for information you<br/>would like the beneficiary to reference regarding the wire<br/>payment. For example: Invoice number, reason for payment.</li> </ul>  |
|                                                                                                    |                                                                                                    | etc.<br><i>Example: "Invoice#</i> 98763" is antared if this field is unshacked                                                                                                    |
|                                                                                                    |                                                                                                    | this reference will be inserted in all future payments created                                                                                                    |
|                                                                                                    |                                                                                                    | with this template.                                                                                                    |
|                                                                                                    |                                                                                                    | <ul> <li>Details of Payments – Utilize this as an expanded field to<br/>"Beforence for Beginiapt", Please note that you should utilize     </li> </ul>                                                             |
|                                                                                                    |                                                                                                    | each line before adding                                                                                                    |
| ADDITIONAL INFORMATION                                                                                   |                                                                                                    | each line before adding                                                                                                    |
| ADDITIONAL INFORMATION Routing Instructions                                                              | Add Intermediary Bank                                                                                                    | each line before adding                                                                                                    |
| ADDITIONAL INFORMATION<br>Routing Instructions                                                           | Add Intermediary Bank Add Receiving Bank                                                                                                    | each line before adding                                                                                                    |
| ADDITIONAL INFORMATION<br>Routing Instructions                                                           | Add Intermediary Bank Add Receiving Bank Add Bank to Bank Information                                                                                                    | each line before adding                                                                                                    |
| ADDITIONAL INFORMATION<br>Routing Instructions                                                           | Add Intermediary Bank Add Receiving Bank Add Bank to Bank Information Allow change when making payments                                                                                                    | each line before adding                                                                                                    |
| ADDITIONAL INFORMATION Routing Instructions Remittance Information Remittance Information                | Add Intermediary Bank Add Receiving Bank Add Bank to Bank Information Allow change when making payments Create New                                                                                                    | each line before adding                                                                                                    |
| ADDITIONAL INFORMATION Routing Instructions Remittance Information Remittance Information Reference Info | Add Intermediary Bank Add Receiving Bank Add Bank to Bank Information Allow change when making payments Create New Allow change when making payments Allow change when making payments                                                                                                    | each line before adding                                                                                                    |
| ADDITIONAL INFORMATION Routing Instructions Remittance Information Reference Info                        | Add Intermediary Bank Add Receiving Bank Add Bank to Bank Information Allow change when making payments Create New Allow change when making payments Enter Sender's Reference                                                                                                    | each line before adding                                                                                                    |
| ADDITIONAL INFORMATION Routing Instructions Remittance Information Reference Info                        | Add Intermediary Bank Add Receiving Bank Add Bank to Bank Information Allow change when making payments Create New Allow change when making payments Enter Sender's Reference Allow change when making payments Invoice# 4567ABC                                                                               | each line before adding                                                                                                    |
| ADDITIONAL INFORMATION Routing Instructions Remittance Information Reference Info Reference Info         | Add Intermediary Bank Add Receiving Bank Add Receiving Bank Add Bank to Bank Information Allow change when making payments Create New Allow change when making payments Enter Sender's Reference Allow change when making payments Invoice# 4567ABC Allow change when making payments Invoice# 4567ABC         | ach line before adding                                                                                                    |
| ADDITIONAL INFORMATION Routing Instructions Remittance Information Reference Info Details of Payment     | Add Intermediary Bank Add Receiving Bank Add Receiving Bank Add Bank to Bank Information Allow change when making payments Create New Allow change when making payments Enter Sender's Reference Allow change when making payments Invoice# 4567ABC Allow change when making payments Enter Details of Payment | Click "Continue" to review the entered information.                                                                                                    |
| ADDITIONAL INFORMATION Routing Instructions Remittance Information Reference Info Details of Payment     | Add Intermediary Bank Add Receiving Bank Add Receiving Bank Add Bank to Bank Information Allow change when making payments Create New Allow change when making payments Enter Sender's Reference Allow change when making payments Enter Cetails of Payment Enter Details of Payment                           | Cick "Continue" to review the entered information.                                                                                                    |
| ADDITIONAL INFORMATION Routing Instructions Remittance Information Reference Info Details of Payment     | Add Intermediary Bank Add Receiving Bank Add Bank to Bank Information Allow change when making payments Create New Allow change when making payments Enter Sender's Reference Allow change when making payments Invoice# 4567ABC Allow change when making payments Enter Details of Payment                    | Crice Continue " to review the entered information.                                                                                                    |
| ADDITIONAL INFORMATION Routing Instructions Remittance Information Reference Info Details of Peyment     | Add Intermediary Bank Add Receiving Bank Add Bank to Bank Information Allow change when making payments Create New Allow change when making payments Enter Sender's Reference Allow change when making payments Invoice# 4567ABC Allow change when making payments Enter Details of Payment                    | Circle Continue" to review the entered information.                                                                                                    |

|                                                                 |                                                                   | <b>E</b> FastWestBank                         |
|-----------------------------------------------------------------|-------------------------------------------------------------------|-----------------------------------------------|
| PREVIEW USD WIRE TE<br>Use this page to preview a USD Wire terr | EMPLATE<br>nplate.                                                | View History ? Help                           |
| PAYMENT OPTION                                                  |                                                                   | ★ Required Fields                             |
| Payment Option                                                  | USD Wire                                                          |                                               |
| TEMPLATE INFORMATION                                            |                                                                   | * Required Fields                             |
| Template Activation                                             | Active                                                            |                                               |
| Template Name                                                   | ABC Company                                                       |                                               |
| Debit Account                                                   | 88888 - Test Account                                              |                                               |
| Recipient                                                       | ABC Company<br>123456789<br>123 Main St.<br>Los Angeles, CA 90032 |                                               |
| Bank                                                            | EW BK SMRINO<br>ABA (Wire) 322070381                              |                                               |
| Debit Amount                                                    | Define amount when payment is created                             |                                               |
| ADDITIONAL INFORMATION                                          |                                                                   | •                                             |
| Intermediary Bank                                               |                                                                   |                                               |
| Add Bank to Bank Information                                    | No changes allowed                                                |                                               |
| Sender's Reference                                              | Allow change                                                      | 8                                             |
| Reference for Recipient                                         | Allow change<br>Invoice# 4567ABC                                  | Click "Submit Template" to save the template. |
| Details of Payment                                              | Allow change                                                      | ↓                                             |
|                                                                 | Cancel                                                            | Edit Template Submit Template                 |

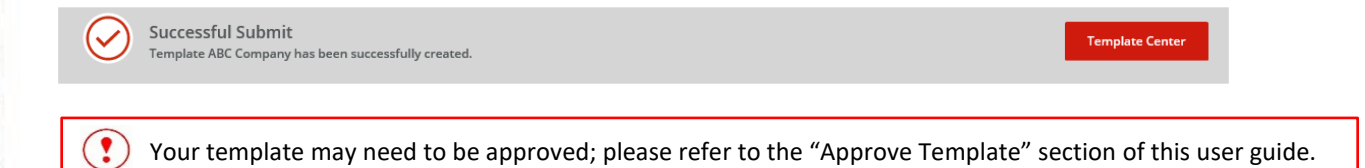

## USD International Wire Template

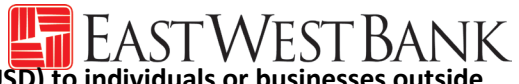

Follow the below instructions to send wire payments in U.S. dollars (USD) to individuals or businesses outside of the U.S.

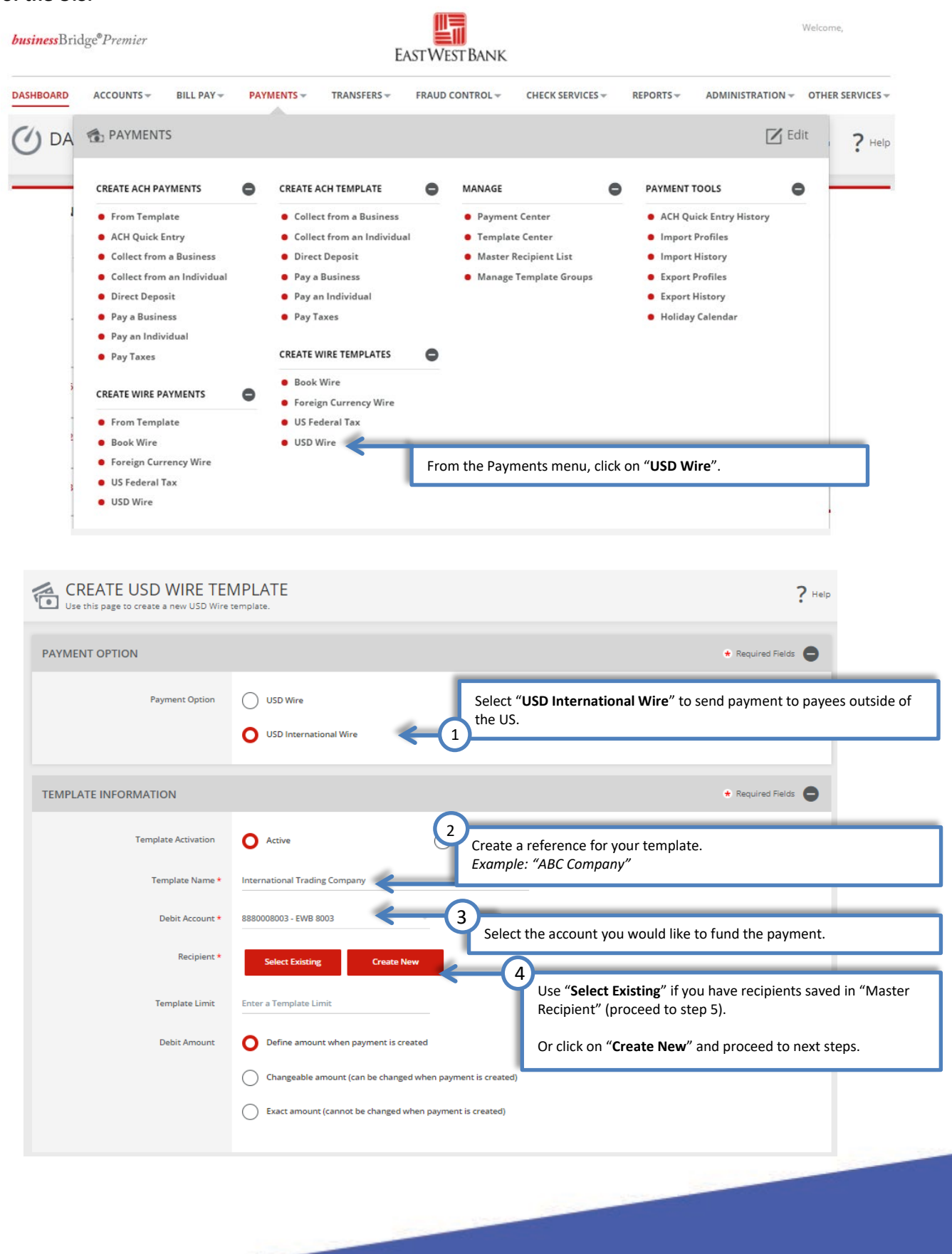

# "Create Recipient" pop up Window displays. Check your pop-up blocker settings if window displays. Check your pop-up blocker settings if window displays.

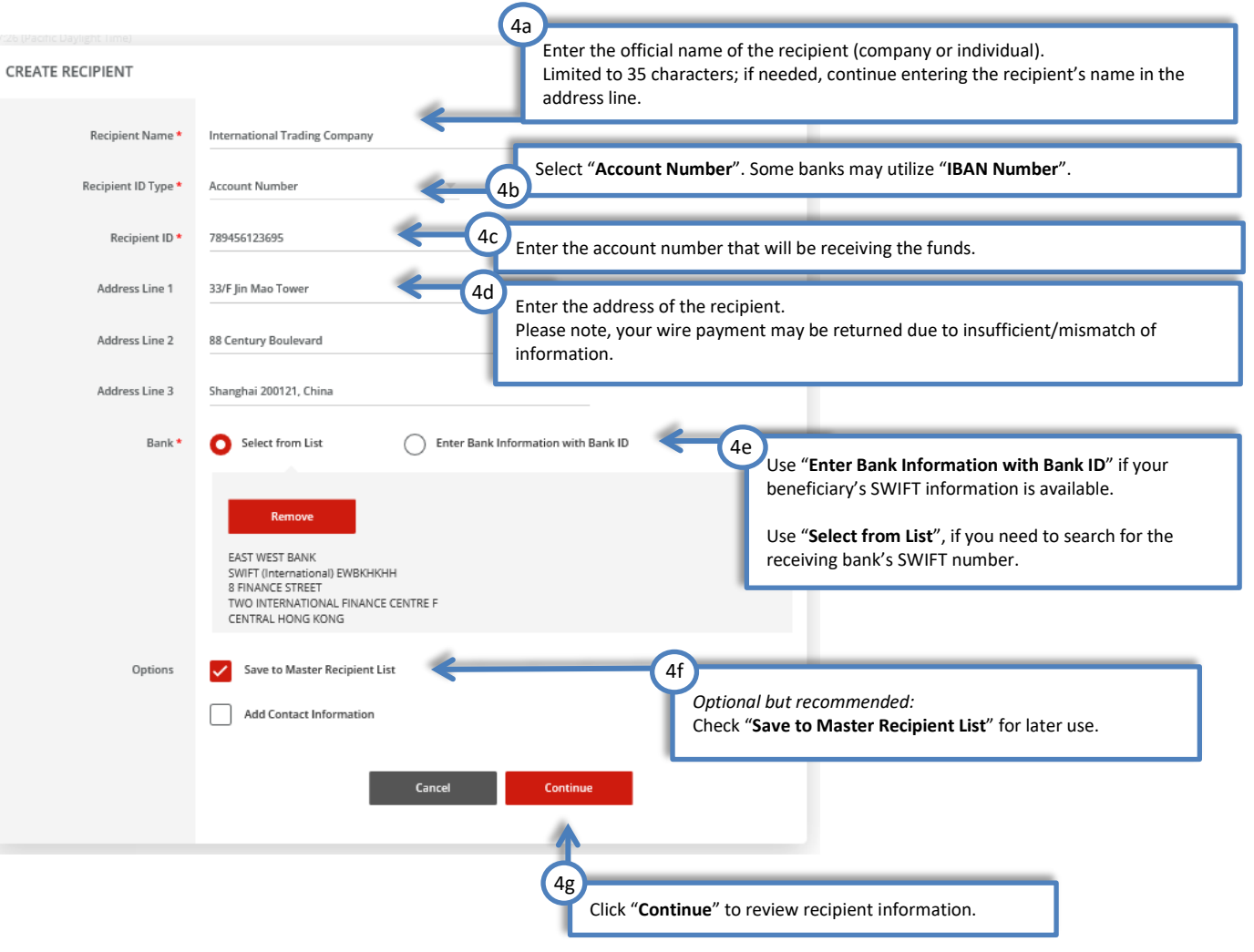

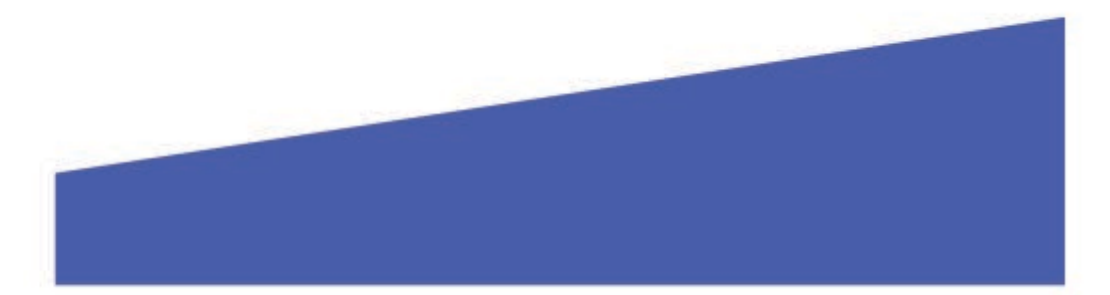

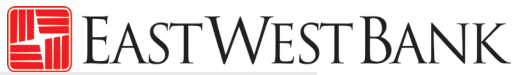

| TEMPLATE INFORMATION |                                                                                                    |                       | * Required Fields                                                                                                    |
|----------------------|----------------------------------------------------------------------------------------------------|-----------------------|----------------------------------------------------------------------------------------------------|
| Template Activation  | O Active                                                                                                    | O Inactive            |                                                                                                    |
| Template Name *      | International Trading Company                                                                                             |                       |                                                                                                    |
| Debit Account *      | 88888888 - 8888 - Test Account                                                                                            |                       |                                                                                                    |
| Recipient *          | Remove                                                                                                    |                       |                                                                                                    |
|                      | International Trading Company<br>789456123695<br>33/F Jin Mao Tower<br>88 Century Boulevard<br>Shanghai 200121, China     |                       |                                                                                                    |
| Bank                 | EAST WEST BANK<br>SWIFT (International) EWBKHKHH<br>8 FINANCE STREET<br>TWO INTERNATIONAL FINANCE CENTRE F                |                       | Optional: Maximum allowable amount for future wire payments.                                                                                                    |
| Template Limit       | Enter a Template Limit                                                                                                    |                       | If no value is entered, payments will adhere to the Daily Wire Limit.                                                                                                    |
| Debit Amount         | Define amount when payment is created     Changeable amount (can be changed when     Exact amount (cannot be changed when | en payment is created | These options allow you to control the payment amount. Select<br>one:<br>Define amount when payment is created, allows the payment                                                                                                    |
|                      |                                                                                                    |                       | <ul> <li>amount to be updated when the wire payment is created.</li> <li>Changeable amount allows you to enter a placeholder amount that can be updated when the wire payment is created.</li> <li>Exact amount locks down the exact amount of the payment, this amount cannot be changed unless the template is edited.</li> </ul> |

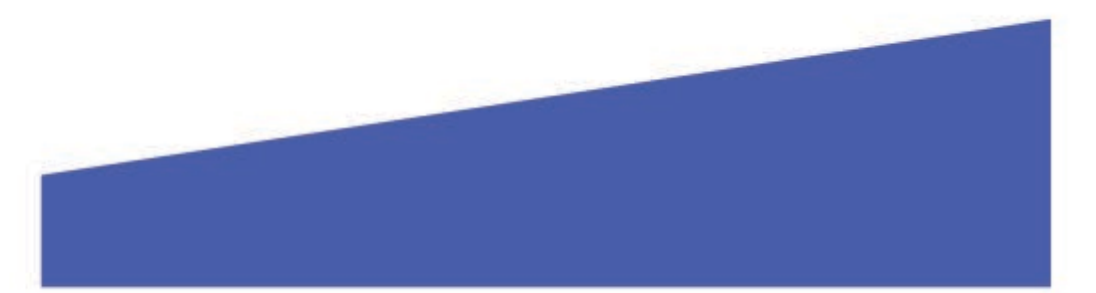

| Routing Instructions | Add Intermediary Bank Bank Add Receiving Bank Add Bank to Bank Information        | STANDARD CHART<br>ABA (Wine) 026002561<br>NEW YORK NY UNITED STATES<br>Select from List<br>Enter Bank Information with Bank I | <ul> <li>Intermediary Bank is required for all USD international wire payments.</li> <li>For added convenience, our Intermediary Bank partner prefilled.</li> <li>Use "Select from List" or "Enter Bank Information with Bank ID", should you need to use a specific intermediary</li> </ul>                                                  |
|----------------------|-----------------------------------------------------------------------------------|----------------------------------------------------------------------------------------------------|----------------------------------------------------------------------------------------------------|
| Routing Instructions | Add Intermediary Bank Bank  Bank  Add Receiving Bank Add Bank to Bank Information | STANDARD CHART<br>ABA (Wire) 026002561<br>NEW YORK NY UNITED STATES<br>Select from List<br>Enter Bank Information with Bank I | <ul> <li>Intermediary Bank is required for all USD international wire payments.</li> <li>For added convenience, our Intermediary Bank partner prefilled.</li> <li>Use "Select from List" or "Enter Bank Information with Bank ID", should you need to use a specific intermediary</li> </ul>                                                  |
| Reference Info       | Bank •                                                                            | STANDARD CHART<br>ABA (Wire) 026002561<br>NEW YORK NY UNITED STATES<br>Select from List<br>Enter Bank Information with Bank I | <ul> <li>wire payments.</li> <li>For added convenience, our Intermediary Bank partner prefilled.</li> <li>Use "Select from List" or "Enter Bank Information with Bank ID", should you need to use a specific intermediary</li> </ul>                                                                                                    |
| Reference Info       | Add Receiving Bank Add Bank to Bank Information                                   | Select from List                                                                                                    | Use "Select from List" or "Enter Bank Information with<br>Bank ID", should you need to use a specific intermedian                                                                                                    |
| Reference Info       | Add Receiving Bank Add Bank to Bank Information                                   |                                                                                                    | bank (must utilize ABA/routing number).                                                                                                    |
| Reference Info       |                                                                                   | Optional<br>Use thes<br>instruction                                                                                           | : "Add Receiving Bank" and "Add Bank to Bank Information"<br>e fields to enter additional bank routing instructions. These<br>ons would be provided by your recipient's bank.                                                                                                    |
| B                    | Allow change when making payment                                                  | 5 7                                                                                                    |                                                                                                    |
|                      | Allow change when making navments                                                 | Checking<br>informat                                                                                                    | ""Reference Info" fields allow additional reference<br>ion to be entered when creating the payment.                                                                                                    |
| Details of Payment   | Allow change when making payment                                                  | • Ser<br>onl<br>s rela                                                                                                    | nder's Reference – This field is for your internal reference<br>y and will not be included in the payment. Any payment<br>ated information should be placed in the Details of Payment<br>tion.                                                                                                    |
|                      |                                                                                   | Cance Cance                                                                                                    | ierence for Recipient – Utilize this field for information you<br>uld like the beneficiary to reference regarding the wire<br>ment. For example: Invoice number, reason for payment,<br>imple: "Invoice# 4567ABC" is entered, if this field is<br>checked, this reference will be inserted in all future<br>ments created with this template. |
| Routing Instructions | Add Intermediary Bank                                                             | • De<br>"Re<br>eac                                                                                                    | tails of Payments – Utilize this as an expanded field to<br>eference for Recipient". Please note that you should utilize<br>h line before adding                                                                                                    |
|                      | Bank •                                                                            | STANDARD CHART<br>ABA (Mire) 026002561<br>NEW YORK NY UNITED STATES     Select from List     Enter Bank Information with Bank | <sup>ID</sup> ık ID                                                                                                    |
|                      | Add Receiving Bank                                                                |                                                                                                    |                                                                                                    |
| Reference Info       | Allow change when making pa                                                       | yments                                                                                                    |                                                                                                    |
|                      | Allow change when making Invoice# 4567ABC                                         | payments                                                                                                    |                                                                                                    |
| Details of Payment   | Allow change when making pa<br>Enter Details of Payment                           | yments                                                                                                    | Click " <b>Continue</b> " to review the entered information.                                                                                                    |
|                      |                                                                                   | Cancel                                                                                                    | Continue                                                                                                    |
|                      |                                                                                   |                                                                                                    |                                                                                                    |
|                      |                                                                                   |                                                                                                    |                                                                                                    |

| PREVIEW USD WIRE TH     Use this page to preview a USD Wire ten | EMPLATE                                                                                                    |                                     | PHEP WESTBA               |
|-----------------------------------------------------------------|----------------------------------------------------------------------------------------------------|-------------------------------------|---------------------------|
| PAYMENT OPTION                                                  |                                                                                                    | <ul> <li>Required Fields</li> </ul> | •                         |
| Payment Option                                                  | USD International Wire                                                                                                    |                                     |                           |
| TEMPLATE INFORMATION                                            |                                                                                                    | <ul> <li>Required Fields</li> </ul> | •                         |
| Template Activation                                             | Active                                                                                                    |                                     |                           |
| Template Name                                                   | International Trading Company                                                                                                   |                                     |                           |
| Debit Account                                                   | 88888888 - 8888 - Test Account                                                                                                  |                                     |                           |
| Recipient                                                       | International Trading Company<br>789456123695<br>33/F jin Mao Tower<br>88 Century Boulevard<br>Shanghai 200121, China           |                                     |                           |
| Bank                                                            | EAST WEST BANK<br>SWIFT (Internationai) EWBKHKHH<br>8 FINANCE STREET<br>TWO INTERNATIONAL FINANCE CENTRE F<br>CENTRAL Hong Kong |                                     |                           |
| Debit Amount                                                    | Define amount when payment is created                                                                                           |                                     |                           |
| ADDITIONAL INFORMATION                                          |                                                                                                    |                                     | •                         |
| Intermediary Bank                                               | STANDARD CHART<br>ABA (Wire) 026002561<br>NEW YORK NY UNITED STATES                                                             |                                     |                           |
| Add Bank to Bank Information                                    | No changes allowed                                                                                                    |                                     |                           |
| Sender's Reference                                              | Allow change                                                                                                    | Click "Submit Templa                | te" to save the template. |
| Reference for Recipient                                         | Allow change                                                                                                    |                                     |                           |
| Details of Payment                                              | Allow change                                                                                                    |                                     |                           |
|                                                                 | Cancel                                                                                                    | Edit Template Submit Template       |                           |
|                                                                 |                                                                                                    |                                     |                           |
| Successful Submit<br>Template International Trading Com         | pany has been successfully created.                                                                                             |                                     | Template Center           |
|                                                                 |                                                                                                    |                                     |                           |
|                                                                 |                                                                                                    |                                     |                           |

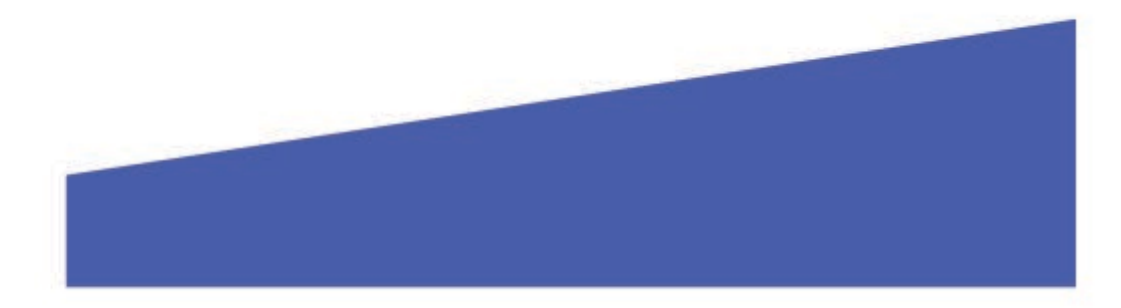

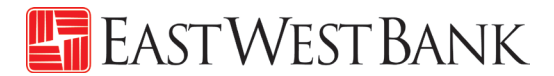

## Foreign Currency International Wire Template

Follow the below instructions to send wire **payments in foreign currency to individuals or businesses outside** of the U.S.

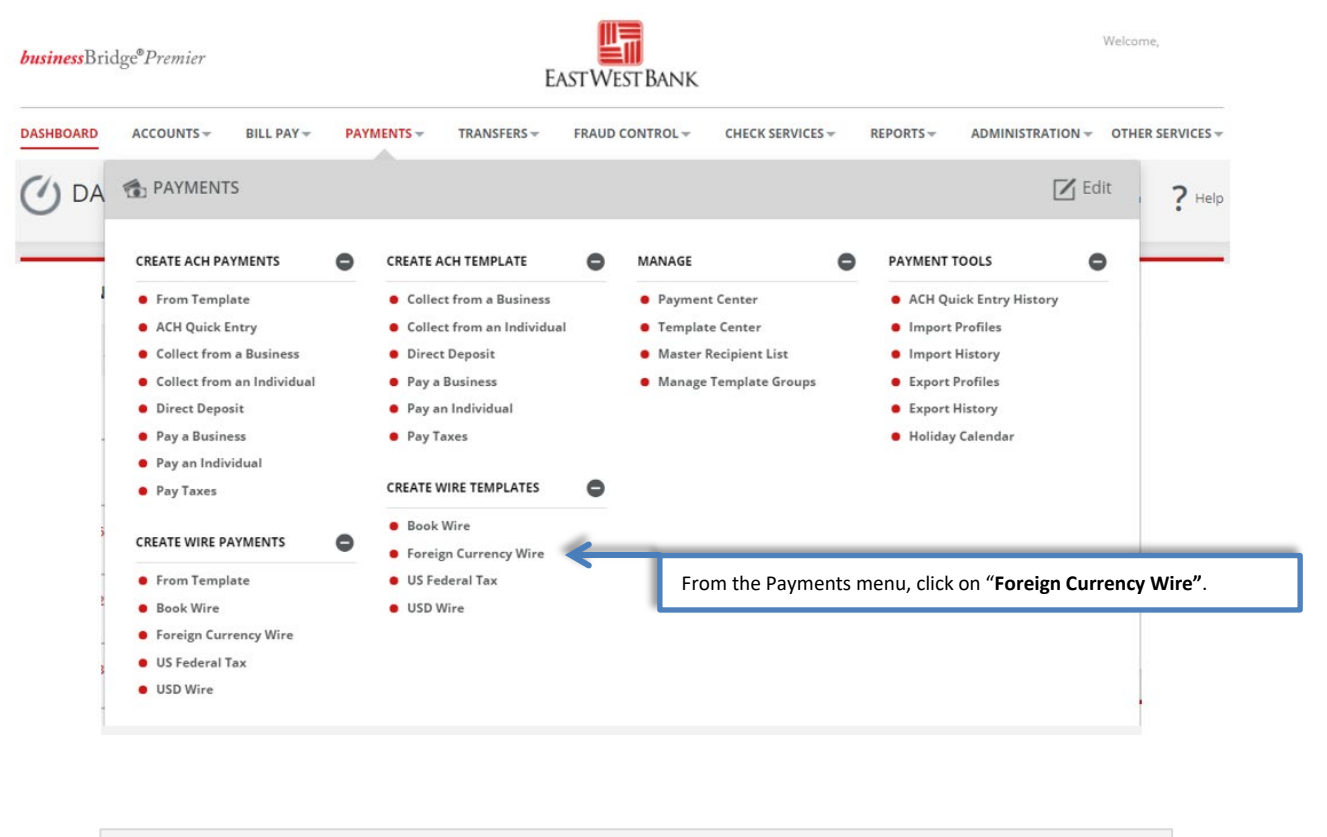

| CREATE FOREIGN CUP<br>Use this page to create a new Foreign Cu | RENCY WIRE TEMPLATE                             | ? Help                                                               |
|----------------------------------------------------------------|-------------------------------------------------|----------------------------------------------------------------------|
| TEMPLATE INFORMATION                                           | (1                                              | Required Fields                                                      |
| Template Activation                                            | O Active                                        | Create a reference for your template.<br>Example: "Acetate Plastics" |
| Template Name *                                                | Acetate Plastics                                |                                                                      |
| Debit Account *                                                | 8880008003 - EWB 8003                           | Select the account you would like to fund the payment.               |
| Recipient *                                                    | Select Existing Create New                      | 3 Use "Select Existing" if you have recipients saved in "Master      |
| Template Limit                                                 | Enter a Template Limit                          | Recipient" (proceed to step 4).                                      |
| Debit Amount                                                   | O Define amount when payment is created         | Or click on "Create New" and proceed to next steps.                  |
|                                                                | Changeable amount (can be changed when paymen   | nt is created)                                                       |
|                                                                | Exact amount (cannot be changed when payment is | s created)                                                           |
| Recipient Currency *                                           | EUR Euro                                        |                                                                      |

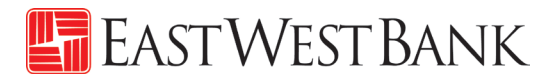

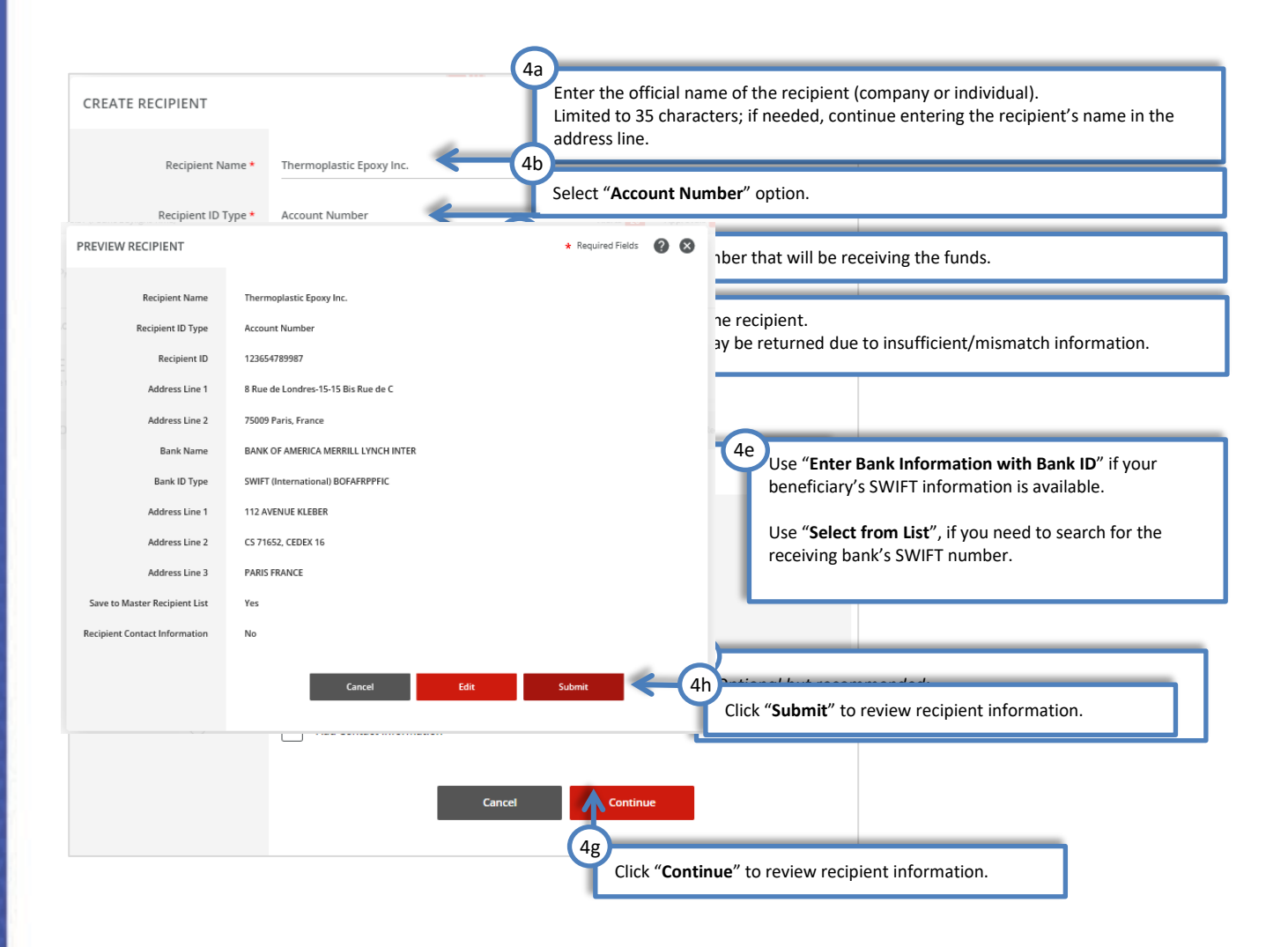

"Create Recipient" pop up Window displays. Check your pop-up blocker settings if window does not appear.

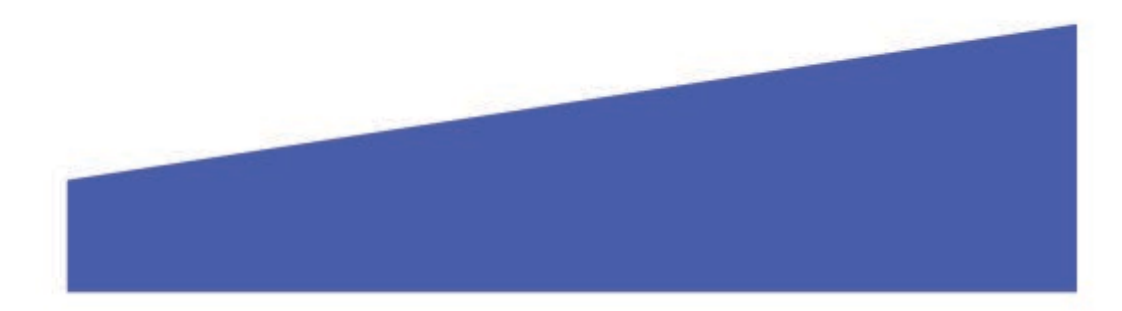

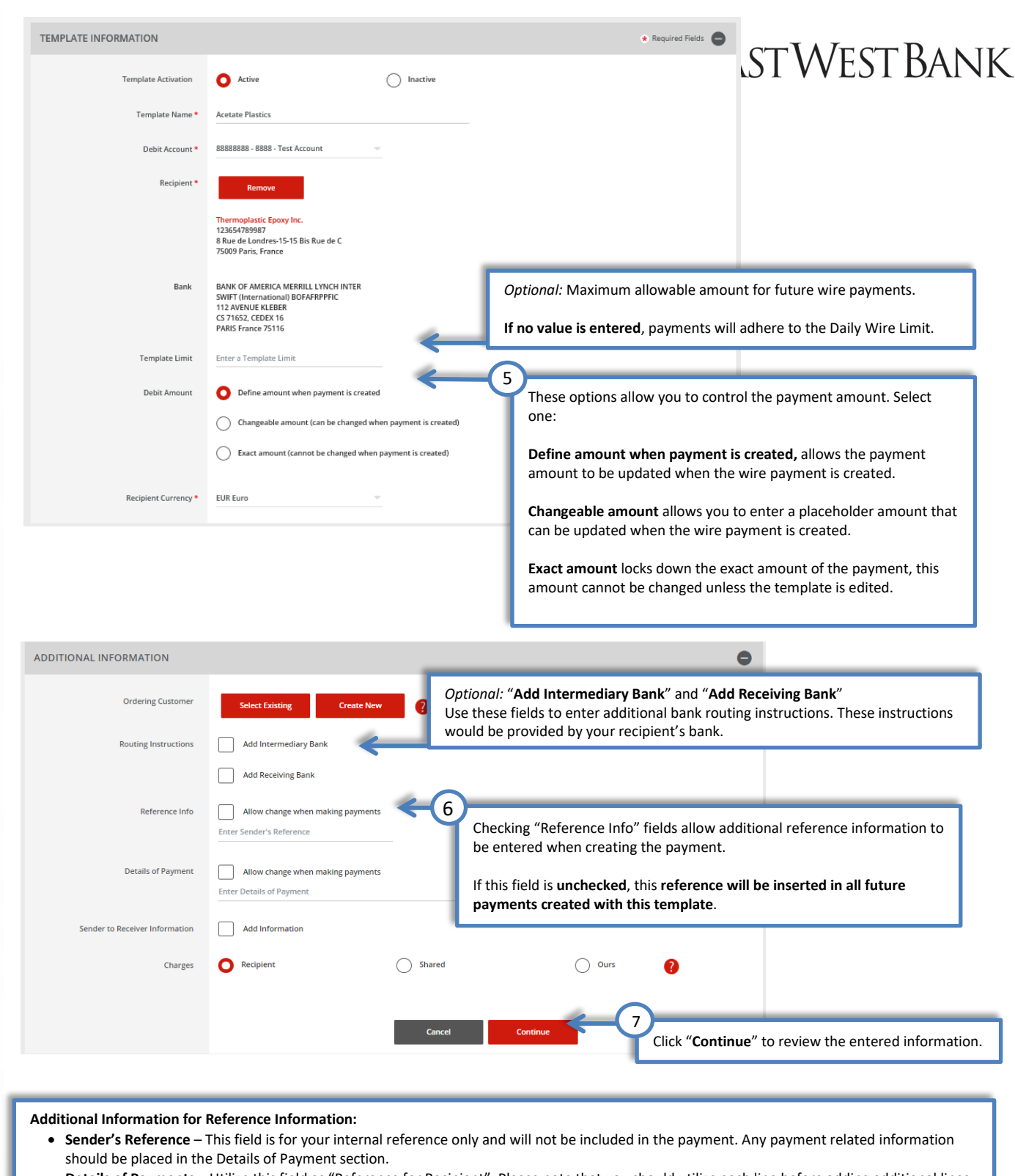

- Details of Payments Utilize this field as "Reference for Recipient". Please note that you should utilize each line before adding additional lines. If you have a blank line, the wire payment will be rejected.
- Charges This field allows you to select who should be charged for the Intermediary Bank fee. Selections are:
  - Recipient The beneficiary will be assessed the fees.
  - Shared Both the beneficiary and the customer will share the fees.
  - Ours The customer will be assessed the fees.

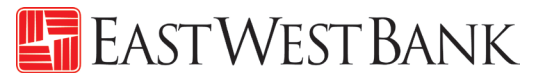

| 🚈 PREVIEW FOREIGN CU                                  | IRRENCY WIRE TEMPLATE 7 Help                                                                                                    |
|-------------------------------------------------------|----------------------------------------------------------------------------------------------------|
| Successful Submit<br>Template Acetate Plastics has be | een successfully created.                                                                                                    |
|                                                       |                                                                                                    |
| Your template ma                                      | y need to be approved; please refer to the "Approve Template" section of this user guide.                                           |
| Debit Account                                         | 8880008003 - EWB 8003                                                                                                    |
| Recipient                                             | Thermoplastic Epoxy Inc.<br>123654789987<br>8 Rue de Londres-15-15 Bis Rue de C<br>75009 Paris, France                              |
| Bank                                                  | BANK OF AMERICA MERRILL LYNCH INTER<br>SWIFT (International) BOFAFRPPFIC<br>112 AVENUE KLEBER<br>CS 71652, CEDEX 16<br>PARIS France |
| Debit Amount                                          | Define amount when payment is created                                                                                               |
| Recipient Currency                                    | EUR                                                                                                    |
| ADDITIONAL INFORMATION                                | •                                                                                                    |
| Sender's Reference                                    | Allow change                                                                                                    |
| Details of Payment                                    | Allow change                                                                                                    |
| Charges                                               | Recipient Click "Submit Template" to save the template.                                                                             |
|                                                       |                                                                                                    |

Approving a Wire Template Depending on your company's dual control settings, the template may need to be approved prior to use.

|   | ACCOUNTS - BILL PAY -                                                                                                    | PAY          | MENTS - TRANSFERS -                                                                                                    | FRAUD | CONTROL - CHECK SERVICES                                                           |   | REPORTS - ADMINISTRATION -                                                                                                    | other services |
|---|----------------------------------------------------------------------------------------------------|--------------|----------------------------------------------------------------------------------------------------|-------|------------------------------------------------------------------------------------|---|----------------------------------------------------------------------------------------------------|----------------|
| F | CREATE ACH PAYMENTS  From Template ACH Quick Entry Collect from a Business Collect from an Individual From the Payments men        | •<br>u, clic | CREATE ACH TEMPLATE Collect from a Business Collect from an Individual Direct Deposit Pay a Business Con "Template Center" | •     | MANAGE  Payment Center Template Center Master ; tipient List Manage emplate Groups | • | PAYMENT TOOLS  ACH Quick Entry History Import Profiles Import History Export Profiles Export Profiles Export History Holiday Calendar | He             |
| 3 | Pay Taxes      CREATE WIRE PAYMENTS      From Template      Book Wire      Foreign Currency Wire      US Federal Tax      USD Wire | 0            | CREATE WIRE TEMPLATES<br>Book Wire<br>Foreign Currency Wire<br>US Federal Tax<br>USD Wire                                  | 0     |                                                                                    |   |                                                                                                    |                |

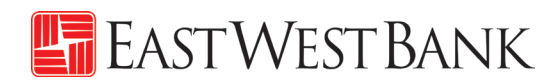

|                                                                                   | ES                                                                                          |                                                     |                 |                         |                                                                |                                                              |                                                  |                                                                                                    |
|-----------------------------------------------------------------------------------|---------------------------------------------------------------------------------------------|-----------------------------------------------------|-----------------|-------------------------|----------------------------------------------------------------|--------------------------------------------------------------|--------------------------------------------------|----------------------------------------------------------------------------------------------------|
| Select the te                                                                     | emplate you would                                                                           | Payment                                             | ve.             | Templa<br>Sta           | ate Status<br>ituses                                           | ADV                                                          | Search                                           | ٥                                                                                                    |
| Descrip Cl                                                                        | ick on template na                                                                          | me to edit the                                      | template.       | Rec                     | cipient 🔺                                                      | Amount (Items)<br>Recipient Amount (                         | items)                                           | Action                                                                                                  |
| ABC Company                                                                       | Pending Active                                                                              | Approval 8100                                       | 0044 USD W      | re Aw                   | esome Kathy                                                    |                                                              |                                                  |                                                                                                    |
| Acetate Plastic                                                                   | cs Pending Active                                                                           | Approval 8888                                       | 3888 Interna    | tional Wire The         | ermoplastic Epoxy Inc                                          | c.                                                           | the templo<br>review his                         | e last person that have modified<br>ate. Click into the template to<br>tory users that have modified th |
| Black Forrest I                                                                   | Lumber C Approved<br>Active                                                                 | I 8100                                              | 0044 Book V     | lire Bla                | ck Forest Woods                                                |                                                              | template.                                        |                                                                                                    |
| International 1                                                                   | Trading Pending Active                                                                      | Approval 8888                                       | 3888 USD W      | re Inte                 | ernational Trading                                             |                                                              |                                                  |                                                                                                    |
| Kathy's Cupca<br>test                                                             | ke Business Approved<br>Active                                                              | Click on " <b>I</b>                                 | ending Approv   | <b>al</b> " to review t | he entered in                                                  | oformation.                                                  | ٦                                                |                                                                                                    |
| Mack Lee's Co                                                                     | mpany Approved<br>Active                                                                    | J 8100                                              | 0044 Book V     | lire Ma                 | ck Lee                                                         |                                                              |                                                  |                                                                                                    |
| Sahale Snacks                                                                     | Approved<br>Active                                                                          | i 8888                                              | 3888 USL        | Click "Approv           | <b>/e</b> " to procee                                          | d.                                                           |                                                  |                                                                                                    |
| Show / Hide Columns                                                               | Reject                                                                                      | Delete                                              | Аррго           | ve Create               | Payment                                                        | Export                                                       | Show 10                                          |                                                                                                    |
|                                                                                   |                                                                                             |                                                     |                 |                         |                                                                |                                                              |                                                  |                                                                                                    |
| APPROVE T                                                                         | TEMPLATES<br>prove Templates.                                                               |                                                     |                 |                         |                                                                |                                                              |                                                  | Help                                                                                                    |
| Use this page to app                                                              | TEMPLATES<br>prove Templates.<br>ES                                                         |                                                     |                 |                         |                                                                |                                                              |                                                  | ? Help                                                                                                  |
| APPROVE 1<br>Use this page to app<br>ELECTED TEMPLATI<br>mplate Name<br>scription | ES<br>Status<br>Availability                                                                | Co. Account<br>Co. Account                          | t<br>Identifier | Туре                    | Recipient<br>Recipient Bank                                    | Amount (Item<br>Recipient Amou                               | s) <u>Rate</u><br>int (Items)                    | ? Help                                                                                                  |
| APPROVE 1<br>Use this page to app<br>ELECTED TEMPLATI<br>mplate Name<br>scription | ES<br>Status<br>Availability<br>Pending Approval<br>Active                                  | Co. Account<br>Co. Account<br>81000044<br>0044 Test | t<br>Identifier | Type USD Wire           | Recipient<br>Recipient Bank<br>Awesome Kathy<br>EAST WEST BANK | Amount (Item<br>Recipient Amou<br>VIEW L                     | s) Rate<br>int (items)                           | P Help                                                                                                  |
| APPROVE T<br>Use this page to app<br>ELECTED TEMPLATI<br>mplate Name<br>scription | FEMPLATES<br>prove Templates.<br>ES<br>Status<br>Availability<br>Pending Approval<br>Active | Co. Accourt<br>Co. Account<br>81000044<br>0044 Test | t<br>Identifier | Type                    | Recipient<br>Recipient Bank<br>Awesome Kathy<br>EAST WEST BANK | Amount (Item<br>Recipient Amou<br>VIEW L<br>"Approve" to cor | s) <u>Rate</u><br>int (items)<br>AST MODIFIED BY | P Help                                                                                                  |
| APPROVE T<br>Use this page to app<br>ELECTED TEMPLATI<br>mplate Name<br>scription | ES     Status<br>Availability       Pending Approval<br>Active       Memo                   | a Memo                                              | t<br>Identifier | Type USD Wire           | Recipient<br>Recipient Bank<br>Awesome Kathy<br>EAST WEST BANK | Amount (Item<br>Recipient Amou<br>VIEW L<br>"Approve" to cor | s) <u>Rate</u><br>int (items)<br>AST MODIFIED BY | ? Help                                                                                                  |

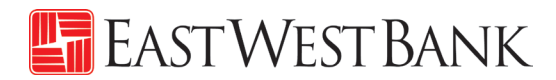

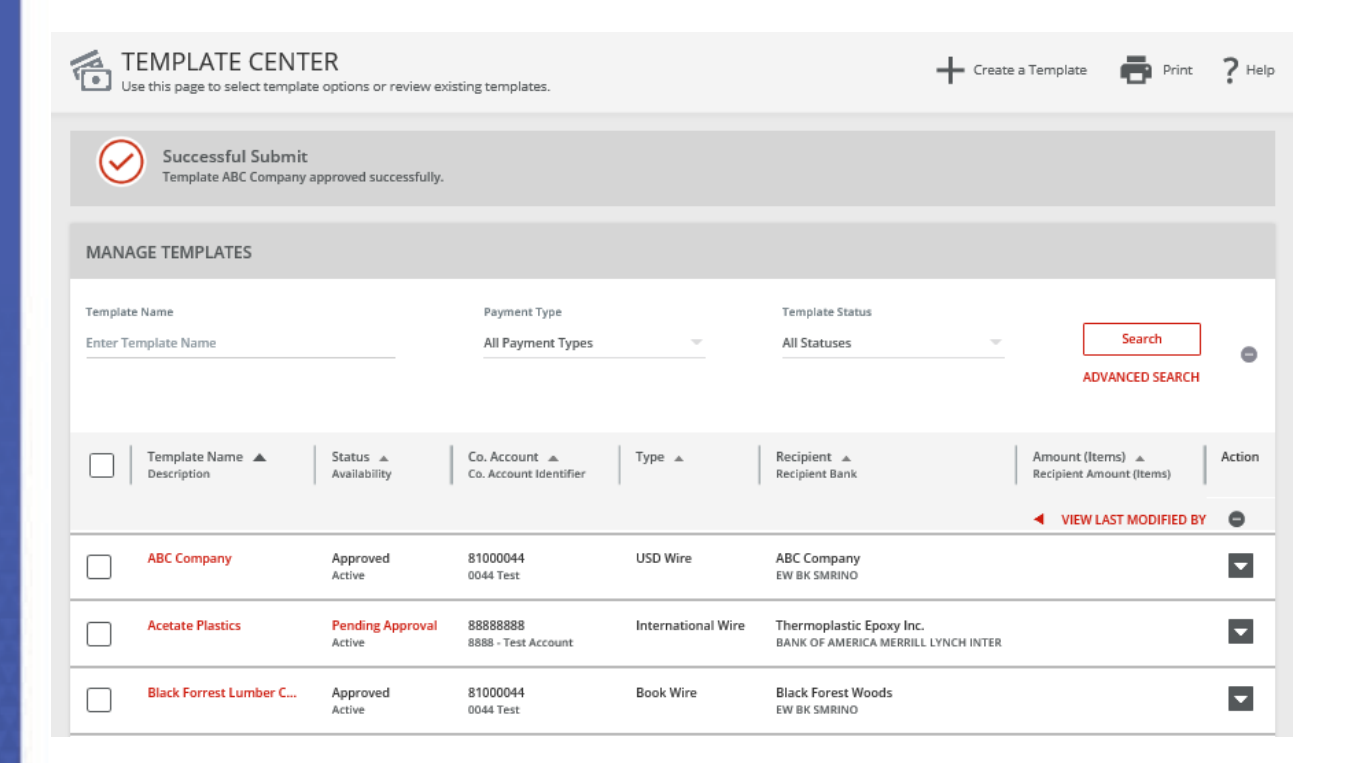

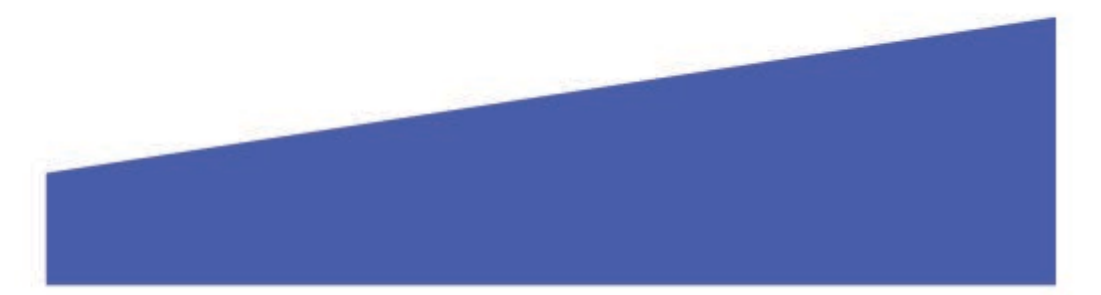

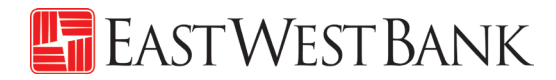

# Create a Wire Payment

# Creating a Wire Payment from an Existing Template

| OARD ACCOUNT | S - BILL PAY -       | PAY | MENTS - TRANSFERS -        | FRAUD | CONTROL - CHECK SERVICES                  | - 1 | REPORTS - ADM   | INISTRATION - | OTHER SE |
|--------------|----------------------|-----|----------------------------|-------|-------------------------------------------|-----|-----------------|---------------|----------|
| DA 🔹 PAYI    | IENTS                |     |                            |       |                                           |     |                 | 🗹 Ed          | lit      |
| CREATE       | CH PAYMENTS          | •   | CREATE ACH TEMPLATE        | •     | MANAGE                                    | •   | PAYMENT TOOLS   | c             | . –      |
| • From       | Template             |     | • Collect from a Business  |       | Payment Center                            |     | • ACH Quick Ent | ry History    |          |
| • ACH 0      | uick Entry           |     | Collect from an Individual |       | Template Center                           |     | Import Profiles |               |          |
| • Collec     | t from a Business    |     | Direct Deposit             |       | <ul> <li>Master Recipient List</li> </ul> |     | Import History  |               |          |
| • Collec     | t from an Individual |     | Pay a Business             |       | Manage Template Groups                    |     | Export Profiles |               |          |
| • Direc      | Deposit              |     | Pay an Individual          |       |                                           |     | Export History  |               |          |
| - 😐 Paya     | Business             |     | Pay Taxes                  |       |                                           |     | Holiday Calend  | lar           |          |
| Pay a        | n Individual         |     |                            |       |                                           |     |                 |               |          |
| • Pay T      | ixes                 |     | CREATE WIRE TEMPLATES      | •     |                                           |     |                 |               |          |
| ;            |                      | -   | Book Wire                  |       |                                           |     |                 |               |          |
| CREATE       | IRE PAYMENTS         | 0   | Foreign Currency Wire      |       |                                           |     |                 |               |          |
| • From       | Template 🗲           | -   |                            |       |                                           |     |                 | 1             |          |
| • Book       | Wire                 | _   | From the Payments          | menu, | click on "From Template                   | e". |                 |               |          |
| • Forei      | in Currency Wire     |     |                            |       |                                           |     |                 | 1             |          |
| 115 E.       | deral Tax            |     |                            |       |                                           |     |                 |               |          |

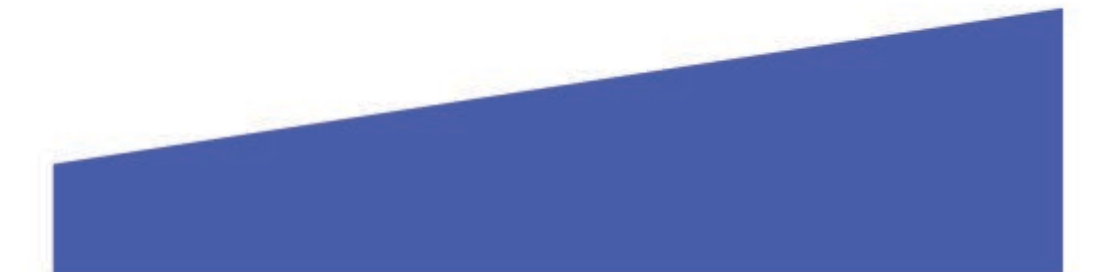

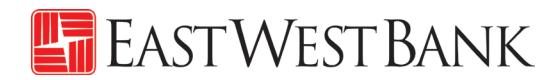

|        | EMPLATE CENT                   | ER<br>e options or review e   | xisting templates.                      |                       | + 0                                                                | ireate a Template 📑 Print                  | ? Help |
|--------|--------------------------------|-------------------------------|-----------------------------------------|-----------------------|--------------------------------------------------------------------|--------------------------------------------|--------|
| ЛАNAC  | SE TEMPLATES                   |                               |                                         |                       |                                                                    |                                            |        |
| Se     | Name<br>lect the template      | you would lil                 | Payment Type                            |                       | Template Status<br>uses                                            | Search     ADVANCED SEARCH                 | •      |
|        | Template Name 🔺<br>Description | Status 🔺<br>Availability      | Co. Account 🔺<br>Co. Account Identifier | Туре 🔺                | Recipient 🔺<br>Recipient Bank                                      | Amount (Items)<br>Recipient Amount (Items) | Action |
|        | ABC Company                    | Approved<br>Active            | 81000044<br>0044 Test                   | USD Wire              | ABC Company<br>EW BK SMRINO                                        |                                            |        |
|        | Acetate Plastics               | Pending<br>Approval<br>Active | 88888888<br>8888 - Test Account         | International<br>Wire | Thermoplastic Epoxy Inc.<br>BANK OF AMERICA MERRILL LYNCH<br>INTER |                                            |        |
|        | Black Forrest Lumber C         | Approved<br>Active            | 81000044<br>0044 Test                   | Book Wire             | Black Forest Woods<br>EW BK SUCINO                                 |                                            |        |
|        | International Trading          | Pending<br>Approval<br>Active | 88888888<br>8888 - Test Account         | USD Wire              | 2<br>EAST WEST Click "Create                                       | e Payment" to procee                       | d.     |
| Show / | Hide Columns                   | Reject                        | Delete                                  | Approve               | Create Payment Exp                                                 | Show                                       | 10 -   |

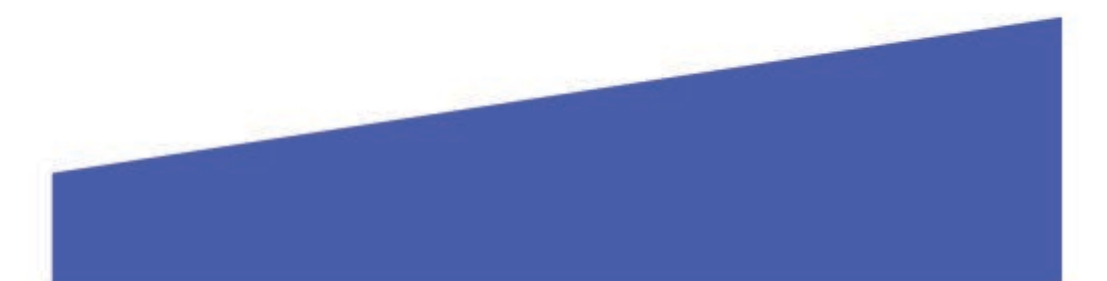

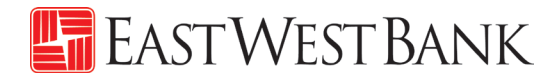

| CREATE USD WIRE PAYM          | ENT FROM TEMPLATE                                              | E ? Help                                                                                                    |
|-------------------------------|----------------------------------------------------------------|----------------------------------------------------------------------------------------------------|
| PAYMENT OPTION                |                                                                |                                                                                                    |
| Payment Option                | USD Wire USD International Wire                                |                                                                                                    |
| PAYMENT INFORMATION           |                                                                |                                                                                                    |
| Template Name A               | BC Company                                                     |                                                                                                    |
| Debit Account 8               | 1000044 - Account 44                                           | Enter the payment amount.                                                                                                    |
| Amount *                      | 1,000.00                                                       | Select the date you would like for the bank to process the wire.                                                             |
| Value Date * 0                | 6/18/2019                                                      |                                                                                                    |
| Frequency                     | One-Time Only                                                  | Recurring 5 Determine the frequency of the payment.                                                                          |
| Recipient A<br>1<br>1<br>L    | IBC Company<br>23456789<br>23 Main St.<br>os Angeles, CA 90032 |                                                                                                    |
| Bank E<br>A                   | W BK SMRINO<br>BA (Wire) 322070381                             |                                                                                                    |
| ADDITIONAL INFORMATION        |                                                                | •                                                                                                    |
| Remittance Information        | Create New                                                     |                                                                                                    |
| Intermediary Bank A<br>A<br>P | W BK SMRINO<br>BA (Wire) 322070381<br>ASADENA CA UNITED STATES | <i>Optional:</i> Enter additional information relating to the payment or recipient. See below for more detailed information. |
| Sender's Reference            | nter Sender's Reference                                        |                                                                                                    |
| Recipient Reference           | 1voice# 12456BC                                                |                                                                                                    |
| Details of Payment            | nter Details of Payment                                        | <b>—</b>                                                                                                    |
| Workflow                      | Approve on Submit                                              |                                                                                                    |
|                               |                                                                | Cancel Continue Continue                                                                                                    |

#### Information previously saved into the template is carried into the payment

#### Detailed Information for Additional Information Section:

- Sender's Reference This field is for your internal reference and will not be included in the payment. Any payment related information should be placed in the Details of Payment Section.
- Reference for Recipient Utilize this field for information you would like the beneficiary to reference regarding the wire payment. For example: Invoice number, reason for payment, etc.
- Details of Payments Utilize this as an expanded field to "Reference for Recipient". Please note that you should utilize each line before adding

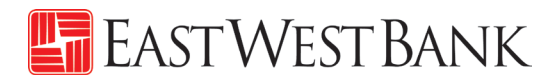

| Review wire | payment | instructions |
|-------------|---------|--------------|
|-------------|---------|--------------|

| PREVIEW USD WIRE PA                                                                                                    | AYMENT FROM TEMPLATE<br>ment from template.                                                                                                    | ? Help                            |
|----------------------------------------------------------------------------------------------------|----------------------------------------------------------------------------------------------------|-----------------------------------|
| PAYMENT OPTION                                                                                                    |                                                                                                    | • Required Fields                 |
| Payment Option                                                                                                    | USD Wire                                                                                                    |                                   |
| PAYMENT INFORMATION                                                                                                    |                                                                                                    | * Required Fields                 |
| Template Name                                                                                                    | ABC Company                                                                                                    |                                   |
| Debit Account                                                                                                    | 81000044 - Account 44                                                                                                    |                                   |
| Amount                                                                                                    | 31,000.00                                                                                                    |                                   |
| Value Date                                                                                                    | 06/18/2019                                                                                                    |                                   |
| Send Date                                                                                                    | 06/18/2019                                                                                                    |                                   |
| Frequency                                                                                                    | One-Time Only                                                                                                    |                                   |
| Recipient                                                                                                    | ABC Company<br>123456789<br>123 Main St.<br>Los Angeles, CA 90032                                                                                                    |                                   |
| Bank                                                                                                    | EW BK SMRINO<br>ABA (Wire) 322070381                                                                                                    |                                   |
|                                                                                                    |                                                                                                    |                                   |
| ADDITIONAL INFORMATION                                                                                                    |                                                                                                    | •                                 |
| ADDITIONAL INFORMATION                                                                                                    | EW BK SMRINO<br>ABA (Wire) 322070381<br>PASADENA CA UNITED STATES                                                                                                    | 0                                 |
| ADDITIONAL INFORMATION                                                                                                    | EW BK SMRINO<br>ABA (Wire) 322070381<br>PASADENA CA UNITED STATES<br>Invoice# 12456BC                                                                                            | Iick "Submit Payment" to proceed  |
| ADDITIONAL INFORMATION<br>Intermediary Bank<br>Recipient Reference<br>Approve on Submit                                                       | EW BK SMRINO<br>ABA (Wire) 322070381<br>PASADENA CA UNITED STATES<br>Invoice# 12456BC<br>No<br>Cancel Edit Payment Submit                                                        | Click "Submit Payment" to proceed |
| ADDITIONAL INFORMATION<br>Intermediary Bank<br>Recipient Reference<br>Approve on Submit                                                       | EW BK SMRINO<br>ABA (Wire) 322070381<br>PASADENA CA UNITED STATES<br>Invoice# 12456BC<br>No<br>Cancel Edit Payment Submit                                                        | Click "Submit Payment" to proceed |
| ADDITIONAL INFORMATION Intermediary Bank Recipient Reference Approve on Submit Successful Submit Payment 71VL8YPWHE has been                  | EW BK SMRINO<br>ABA (Wire) 322070381<br>PASADENA CA UNITED STATES<br>Invoice# 12456BC<br>No<br>Cancel Edit Payment Suborni (<br>Suborni (                                        | Click "Submit Payment" to proceed |
| ADDITIONAL INFORMATION Intermediary Bank Recipient Reference Approve on Submit Successful Submit Payment 71VL8YPWHE has been                  | EW BK SMRINO<br>ABA (Wire) 322070381<br>PASADENA CA UNITED STATES<br>Invoice# 12456BC<br>No<br>Cancel Edit Payment Submit<br>Submit                                              | Payment Center                    |
| ADDITIONAL INFORMATION Intermediary Bank Recipient Reference Approve on Submit Successful Submit Payment 71VL8YPWHE has been Vour payment may | EW BK SMRINO<br>ABA (Wire) 322070381<br>PASADENA CA UNITED STATES<br>Invoice# 12456BC<br>No<br>Cancel Edit Payment Submit I<br>successfully created. Total amount 31,000.00 USD. | Payment" section of this us       |

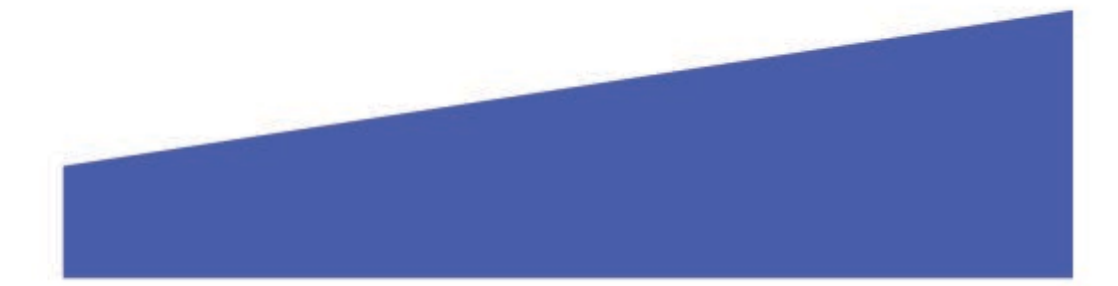

# Creating a Wire Payment without Template

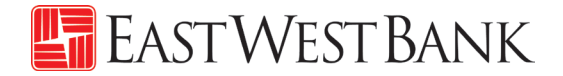

| DASHBOARD                                                                                               | ACCOUNTS + BILL PAY +                                                                                                    | AYMENTS TRANSFERS FRAUD CONTROL CHECK                                                                                                    | SERVICES * REPORTS * ADMINISTRATION * OTHER SERVICES *                                                                                                    |
|----------------------------------------------------------------------------------------------------|----------------------------------------------------------------------------------------------------|----------------------------------------------------------------------------------------------------|----------------------------------------------------------------------------------------------------|
| O DA                                                                                                    | PAYMENTS                                                                                                    |                                                                                                    | Edit ? Help                                                                                                    |
|                                                                                                    | CREATE ACH PAYMENTS                                                                                                    | CREATE ACH TEMPLATE                                                                                                    | PAYMENT TOOLS                                                                                                    |
| 1                                                                                                    | <ul> <li>From Template</li> <li>ACH Quick Entry</li> <li>Collect from a Business</li> <li>Collect from an Individual</li> <li>Direct Deposit</li> <li>Pay a Business</li> <li>Pay an Individual</li> <li>Pay Taxes</li> </ul>                                                                                                    | <ul> <li>Collect from a Business</li> <li>Collect from an Individual</li> <li>Direct Deposit</li> <li>Pay a Business</li> <li>Pay an Individual</li> <li>Pay Taxes</li> </ul>                                                                                                    | ACH Quick Entry History     Import Profiles List     Import History     Export Profiles     Export Profiles     Export History     Holiday Calendar                                                                                                    |
|                                                                                                    | CREATE WIRE PAYMENTS  From Template Book Wire Foreign Currency Wire US Federal Tax USD Wire                                                                                                    | <ul> <li>Book Wire</li> <li>Foreign Currency Wire</li> <li>US Federal Tax</li> <li>USD Wire</li> </ul>                                                                                                    |                                                                                                    |
|                                                                                                    |                                                                                                    | international payments                                                                                                    | s sent in USD.                                                                                                    |
| CRE/                                                                                                    | ATE USD WIRE PAYME                                                                                                    | Reference "Create Tem<br>information needed for                                                                                                    | s sent in USD.<br>plate" section for additional<br>r the wire payment.                                                                                                    |
| CRE/                                                                                                    | ATE USD WIRE PAYME                                                                                                    | Reference "Create Tem<br>information needed for                                                                                                    | s sent in USD.<br>plate" section for additional<br>r the wire payment.                                                                                                    |
| PAYMENT (                                                                                               | ATE USD WIRE PAYME<br>page to create a new USD Wire payment<br>OPTION                                                                                                    | Reference "Create Tem<br>information needed for                                                                                                    | s sent in USD.<br>plate" section for additional<br>r the wire payment.<br>? Help<br>Maquined Fields                                                                                                    |
| PAYMENT (                                                                                               | ATE USD WIRE PAYME<br>spage to create a new USD Wire payment<br>OPTION<br>Payment Option                                                                                                    | International payments<br>Reference "Create Tem<br>information needed for<br>IT                                                                                                    | s sent in USD.<br>plate" section for additional<br>the wire payment.<br>? Help<br>Mequined Fields                                                                                                    |
| PAYMENT I                                                                                               | ATE USD WIRE PAYME<br>page to create a new USD Wire paymen<br>OPTION<br>Payment Option<br>INFORMATION                                                                                                    | International payments<br>Reference "Create Tem<br>information needed for<br>IT<br>ISO Wree<br>SSD International Wree<br>SSD International Wree<br>SSD International Wree<br>SSD International Wree                                                                                                    | s sent in USD.<br>plate" section for additional<br>the wire payment.<br>Prop<br>Required Fields<br>A Required Fields<br>a Required Fields<br>a Required Fields |
| PAYMENT I                                                                                               | ATE USD WIRE PAYME<br>a page to create a new USD Wire payment<br>OPTION<br>Payment Option<br>INFORMATION<br>Debit Account • asses<br>Amount • 100.0                                                                                                    | International payments<br>Reference "Create Tem<br>information needed for<br>IT<br>Solution<br>Solution<br>S | s sent in USD.<br>plate" section for additional<br>the wire payment.<br>Prop<br>Required Fields<br>e account you would like to fund the payment.<br>ar amount.                                                                                                    |
| PAYMENT I                                                                                               | ATE USD WIRE PAYME<br>page to create a new USD Wire payment<br>OPTION<br>Payment Option<br>INFORMATION<br>Debit Account • 8888<br>Amount • 100.0<br>10/14                                                                                                    | International payments<br>Reference "Create Tem<br>information needed for<br>IT<br>SSD Wire<br>SSD International Wire<br>SSD International                                                                                                    | s sent in USD.<br>plate" section for additional<br>the wire payment.<br>Prop<br>Required Fields<br>a account you would like to fund the payment.<br>ar amount.<br>elect the day you would like the bank to process the wire                                                                                                    |
| PAYMENT O                                                                                               | ATE USD WIRE PAYME<br>page to create a new USD Wire payment<br>OPTION<br>Payment Option<br>INFORMATION<br>Debit Account • asses<br>Amount • 100.0<br>10.14<br>10.14<br>0.0                                                                                                    | IT<br>ISO Wire<br>ISO Wire<br>ISO International Wire<br>ISO International Wire<br>ISO In                                                                                                    | s sent in USD.<br>plate" section for additional<br>the wire payment.<br>Prop<br>Required Fields<br>e account you would like to fund the payment.<br>ar amount.<br>elect the day you would like the bank to process the wire<br>Determine the frequency of this wire paymer                                                                                                    |
| PAYMENT O<br>DAYMENT O<br>PAYMENT O<br>DSD<br>Chation<br>nterm<br>c will a<br>e the fees o<br>o the amo | ATE USD WIRE PAYME<br>page to create a new USD Wire paymen<br>OPTION<br>Payment Option<br>INFORMATION<br>Debit Account • 4888<br>Amount • 100.0<br>1014<br>Amount • 100.0<br>1014<br>Amount • 100.0<br>1014<br>Amount • 100.0<br>1014<br>Control Control C | IT<br>SD Wire<br>SD Wire<br>SD Wire<br>SD International Wire<br>SD Internation needed for<br>SD Wire<br>SD International Wire<br>SD International Wire<br>SD International Wire<br>SD International Wire<br>SD International Wire<br>SD International Wire<br>SD International Wire<br>SD International Wire<br>SD International Payments<br>SD Wire<br>SD Internation needed for<br>SSD Wire<br>SD International Wire<br>SD International Wir                                                                                                    | s sent in USD.<br>plate" section for additional<br>the wire payment.<br>Prep<br>Required Fields<br>a Required Fields<br>e account you would like to fund the payment.<br>ar amount.<br>elect the day you would like the bank to process the wire<br>bettermine the frequency of this wire paymer<br>Use "Select Existing" if you have recipients saved in<br>"Master Recipient" (proceed to step 7).                                                                                                    |

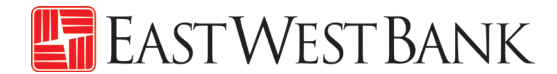

"Create Recipient" pop up Window displays. Check your pop-up blocker settings if window does not appear.

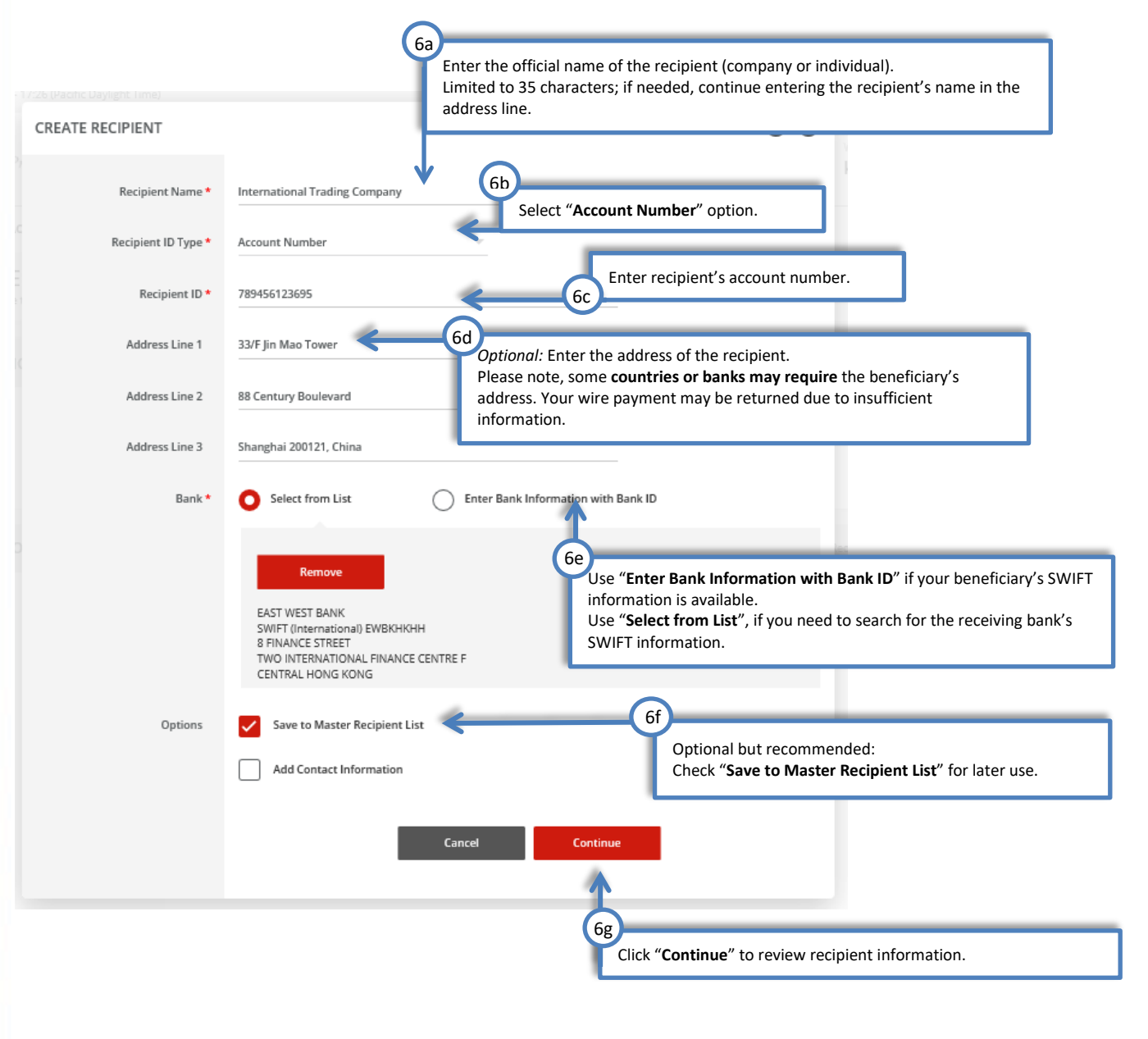

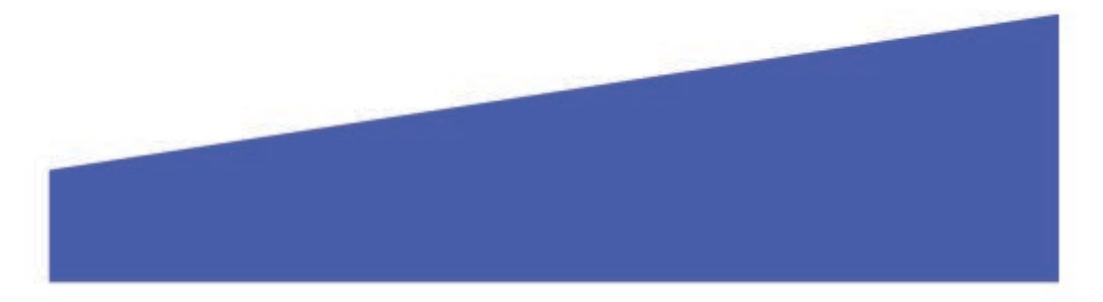

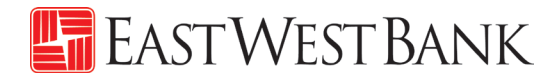

Your payment should now look similar to the below:

| PAYMENT INFORMATION    | * Required Fields                                                                                                    |
|------------------------|----------------------------------------------------------------------------------------------------|
| Debit Account *        | 88888888 - 8888 - Test Account 🔍                                                                                                    |
| Amount *               | 100.00                                                                                                    |
| Value Date *           | 06/12/2019                                                                                                    |
| Frequency *            | One-Time Only ORecurring                                                                                                    |
| Recipient *            | Remove                                                                                                    |
| Bank                   | International Trading Company<br>789456123695<br>33/F Jin Mao Tower<br>88 Century Boulevard<br>Shanghai 200121, China<br>EAST WEST BANK                                                                                                    |
|                        | SWIFI (International) EWBKHKHH<br>8 FINANCE STREET<br>TWO INTERNATIONAL FINANCE CENTRE F<br>CENTRAL HONG KONG                                                                                                    |
| ADDITIONAL INFORMATION | 7<br>Select "Add Intermediary Bank", this is required for all USD international wire payments.<br>For added convenience, our preferred Intermediary Bank partner is prefilled. Use "Select from List" or<br>"Enter Bank Information with Bank ID", should you need to use a specific bank. |
| Ordering Customer      | Se yt Existing Create New 2                                                                                                    |
| Routing Instructions   | Add Intermediary Bank                                                                                                    |
|                        | Bank    STANDARD CHART<br>ABA (Wire) 026002561<br>NEW YORK NY UNITED STATES<br>Select from List<br>Enter Bank Information with Bank ID                                                                                                    |
|                        | Add Receiving Bank       Add Receiving Bank       and "Add Bank to Bank Information"         Use these fields to enter additional bank routing instructions. These instructions would be provided by your recipient's bank.                                                                |
| Reference Info         | Enter Sender's Reference Optional: Enter additional reference information for the recipient.                                                                                                    |
|                        | Enter Reference for Recipient Example: "Invoice# 371626A"                                                                                                    |
| Details of Payment     | Enter Details of Payment                                                                                                    |
| Workflow               | Approve on Submit Cancel Continue                                                                                                    |
|                        | Click " <b>Continue</b> " to review the entered information.                                                                                                    |
|                        | 8                                                                                                    |
|                        |                                                                                                    |
|                        |                                                                                                    |
|                        |                                                                                                    |

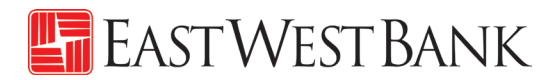

| PAYMENT OPTION                                     | ♣ Required Fields                                                                                                    |
|----------------------------------------------------|----------------------------------------------------------------------------------------------------|
| Payment Option                                     | USD International Wire                                                                                                    |
| PAYMENT INFORMATION                                | Required Fields                                                                                                    |
| Debit Account                                      | Bäßäßäß - Bääž - Test Account                                                                                                  |
| Amount                                             | 100.00 USD                                                                                                    |
| Value Date                                         | 06/12/2019                                                                                                    |
| Send Date                                          | 06/12/2019                                                                                                    |
| Frequency                                          | Dne-Time Only                                                                                                    |
| Recipient                                          | International Trading Company<br>780456123605<br>33/7 Jin Mao Tower<br>B8 Contury Boulevard<br>Shanghai 200121, China          |
| Bank                                               | EAST WEST BANK<br>SWIFT (INSERNALINAL) EWBROHRH<br>B FINANCE STREET<br>TWO INTERNATIONAL FINANCE CENTRE F<br>CENTRAL HONG KONG |
| ADDITIONAL INFORMATION                             | •                                                                                                    |
| Intermediary Bank                                  | STANDARD CHART<br>ABA (Wire) 026002561<br>NEW YORK NY UNITED STATES                                                            |
| Sender's Reference                                 | Inveice 371626A 9                                                                                                    |
| Approve on Submit                                  | No Click Submit Payment to continue.                                                                                           |
| Successful Submit<br>Payment VZC0YZL4YG has been : | successfully created. Total amount 100.00 USD. Save as Template Create Another Payment Center                                  |
| Your payment m                                     | ay need to be approved; please refer to the "Approve Payment" section of this user guide.                                      |
|                                                    |                                                                                                    |

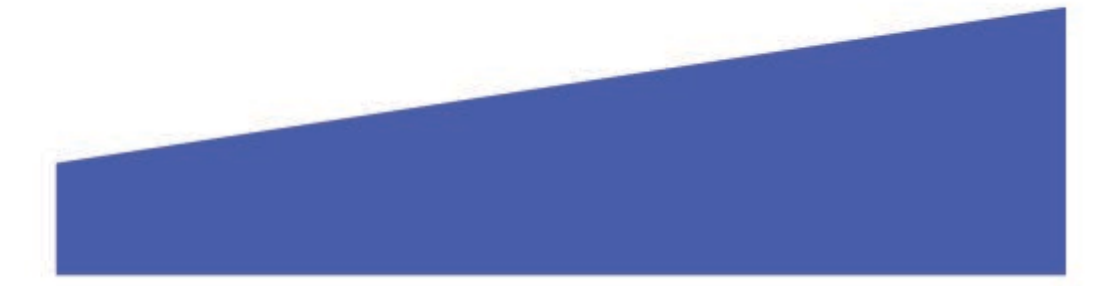

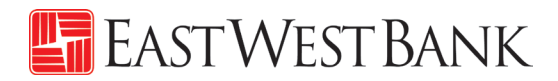

# Approve Payment

| inessBrid | dge®Premier                                                                        |     | EAS                                                                                                    | TWE   | est Bank                   |        |                         | 1          | Velcome,         |
|-----------|------------------------------------------------------------------------------------|-----|----------------------------------------------------------------------------------------------------|-------|----------------------------|--------|-------------------------|------------|------------------|
| IBOARD    | ACCOUNTS - BILL PAY -                                                              | PAY | MENTS - TRANSFERS -                                                                                    | FRAUD | CONTROL - CHECK SERVICES - | REPORT | S <del>v</del> ADMINIST | RATION -   | OTHER SERVICES - |
| DA        | PAYMENTS                                                                           |     |                                                                                                    |       |                            |        |                         | 🗹 Edi      | t ? Help         |
| _         | CREATE ACH PAYMENTS                                                                | •   | CREATE ACH TEMPLATE                                                                                    | •     | MANAGE                     | PAY    | MENT TOOLS              | •          | -                |
| 1         | From Template                                                                      |     | <ul> <li>Collect from a Business</li> </ul>                                                            | 1     | Payment Center             | • A    | CH Quick Entry His      | tory       |                  |
|           | <ul> <li>ACH Quick Entry</li> </ul>                                                |     | <ul> <li>Collect from an Individual</li> </ul>                                                         |       | Template Center            | • 1    | mport Profiles          |            |                  |
| 1         | <ul> <li>Collect from a Business</li> </ul>                                        |     | Direct Deposit                                                                                         |       | Master Recipient List      | • 1    | mport History           |            |                  |
|           | <ul> <li>Collect from an Individual</li> </ul>                                     |     | Pay a Business                                                                                         |       | Manage Template Group      | • E    | xport Profiles          |            |                  |
|           | Direct Deposit                                                                     |     | Pay an Individual                                                                                      |       |                            | k "Dav | mont Contor             | " to locat | o tho pondin     |
| 1         | Pay a Business                                                                     |     | Pay Taxes                                                                                              |       | nav                        | ment   | ment center             |            | e the pendin     |
|           | <ul> <li>Pay an Individual</li> <li>Pay Taxes</li> </ul>                           |     | CREATE WIRE TEMPLATES                                                                                  | •     | pay                        | ment.  |                         |            |                  |
|           |                                                                                    |     |                                                                                                    |       |                            |        |                         |            |                  |
|           |                                                                                    |     | Book Wire                                                                                              |       |                            |        |                         |            |                  |
| 5         | CREATE WIRE PAYMENTS                                                               | •   | Book Wire     Foreign Currency Wire                                                                    |       |                            |        |                         |            |                  |
| 5         | CREATE WIRE PAYMENTS                                                               | •   | <ul> <li>Book Wire</li> <li>Foreign Currency Wire</li> <li>US Federal Tax</li> </ul>                   |       |                            |        |                         |            |                  |
| 5         | CREATE WIRE PAYMENTS  From Template Book Wire                                      | •   | <ul> <li>Book Wire</li> <li>Foreign Currency Wire</li> <li>US Federal Tax</li> <li>USD Wire</li> </ul> |       |                            |        |                         |            |                  |
| 5         | CREATE WIRE PAYMENTS From Template Book Wire Foreign Currency Wire                 | •   | <ul> <li>Book Wire</li> <li>Foreign Currency Wire</li> <li>US Federal Tax</li> <li>USD Wire</li> </ul> |       |                            |        |                         |            |                  |
| - 2       | CREATE WIRE PAYMENTS  From Template Book Wire Foreign Currency Wire US Federal Tax | •   | <ul> <li>Book Wire</li> <li>Foreign Currency Wire</li> <li>US Federal Tax</li> <li>USD Wire</li> </ul> |       |                            |        |                         |            |                  |

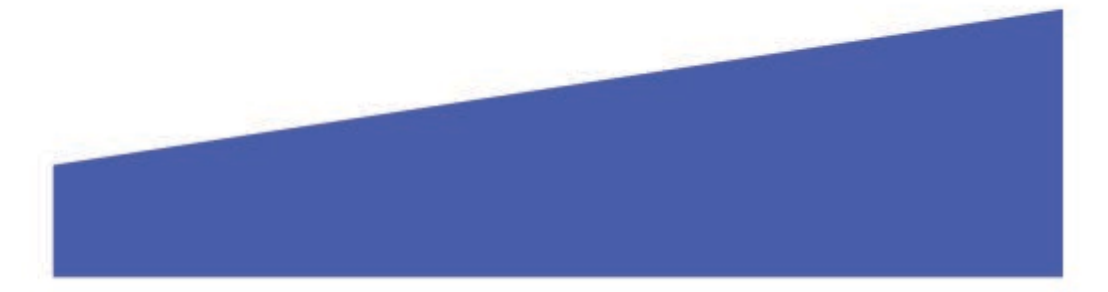

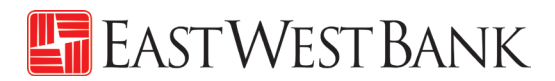

|             | PAYMENT CE<br>Jse this page to select p                   | NTER<br>ayment options or re                           | view existing payments.                                                       |                                         |                           | Create a Paym                     | ent 🖶 Print <b>?</b> Help                         |
|-------------|-----------------------------------------------------------|--------------------------------------------------------|-------------------------------------------------------------------------------|-----------------------------------------|---------------------------|-----------------------------------|---------------------------------------------------|
| MAN         | AGE PAYMENTS                                              |                                                        |                                                                               |                                         |                           |                                   |                                                   |
| -           | ALL                                                       | PENDING                                                |                                                                               |                                         |                           | _                                 |                                                   |
| s<br>D<br>m | elect the wire yo<br>epending on you<br>nultiple approval | ou would like to<br>ur company's s<br>ls to submit win | o submit to bank for p<br>ecurity control setting<br>re instructions to the b | rocessing.<br>s, the wire may<br>pank.  | need                      | tayment Status<br>di Statuses 🛛 👻 | Search                                            |
|             | Payment Date 🔻<br>Send Date                               | Payment No.<br>Name/Reference                          | Status 🔺<br>Confirmation No.                                                  | Co. Account A<br>Co. Account Identifier | Type 🔺<br>Created By Temp | Recipient 🛦                       | Amount (Items) Rate &<br>Recipient Amount (Items) |
| VIEW P      | ROCESSED                                                  |                                                        |                                                                               |                                         |                           | 4                                 | VIEW LAST MODIFIED BY                             |
| <u>~</u>    | 06/12/2019<br>06/12/2019                                  | VZCOYZL4YG<br>Invoice 371626A                          | Pending Approval (0 of 1)                                                     | 88888888<br>8888 - Test Account         | USD Wire                  | International Tra                 | 100.00 USD (1)                                    |
|             | 06/10/2019<br>06/10/2019                                  | 2INWTN0L8H                                             | Received By Bank<br>190610131714H300                                          | 88888888<br>8888 - Test Account         | USD Wire<br>Sahale Snacks | Sahale Snacks                     | 6.10 USD (1)                                      |
| Shov        | r / Hide Columns                                          |                                                        |                                                                               |                                         |                           |                                   | Show 10 👻                                         |
|             | P                                                         | Reject                                                 | Delete Appr                                                                   | ove Ex                                  | oort Re                   | verse TXNS Reverse Pa             | iyment                                            |
|             |                                                           |                                                        | 3                                                                             | Click "Approv                           | e" to proceed.            |                                   |                                                   |

#### Wire Rollover Feature

If your payment is not approved on the Payment date, the wire will 'roll over' and the approver can approve on Day 2.

Day 1: The wire is ready for approval.

| Paym<br>Send  | nent Date 🔻             | Payment No.<br>Name/Reference | Status 🔺<br>Confirmation No. | Co. Account 🔺<br>Co. Account Identifier | Type ▲<br>Created By Template | Recipient 🔺  | Amount (Items) <b>Rate</b><br>Recipient Amount (Items) |
|---------------|-------------------------|-------------------------------|------------------------------|-----------------------------------------|-------------------------------|--------------|--------------------------------------------------------|
| VIEW PROCESSE | ED                      |                               |                              |                                         |                               |              | VIEW LAST MODIFIED BY                                  |
| 05/19         | <b>9/2022</b><br>9/2022 | J5WB9PWYNL                    | Pending Approval (0 of 1)    | 81000044<br>Common_DDA                  | USD Wire                      | 1st District | 45.00 USD (1)                                          |
| Show / Hide ( | Columns                 |                               |                              |                                         |                               |              | Show 100 🔻                                             |

Day 2: The wire payment is still in the same status, but the date has changed.

| Payment Date Send Date   | Payment No.     Name/Reference | Status 🔺<br>Confirmation No. | Co. Account 🔺<br>Co. Account Identifier | Type ▲<br>Created By Template | Recipient 🔺 Amount<br>Recipient | (items) Rate Amount (items) |
|--------------------------|--------------------------------|------------------------------|-----------------------------------------|-------------------------------|---------------------------------|-----------------------------|
| IEW PROCESSED            |                                |                              |                                         |                               | VIEW LAST                       | MODIFIED BY                 |
| 05/20/2022<br>05/20/2022 | J5WB9PWYNL 🧿                   | Pending Approval (0 of 1)    | 81000044<br>Common_DDA                  | USD Wire                      | 1st District                    | 45.00 USD (1)               |
| Show / Hide Columns      | -                              |                              |                                         |                               |                                 | Show 100 👻                  |
|                          | Reject                         | Delete Appr                  | ove Export                              | Reverse TXNS                  | Reverse Payment                 |                             |

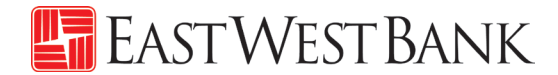

When you click on Approve, you will get a message that the wire has rolled over. Click "I accept" and then approve the payment.

| WIRE | ROLLOVER STATUS                                                                                                    | 8 |
|------|----------------------------------------------------------------------------------------------------|---|
|      |                                                                                                    |   |
|      | The value date on this wire payment has been rolled over to the next processing day. If you would like to continue the approval process, select "I Accept", otherwise select "I Decline" to review the payment in the Payment Center. |   |
|      | Payment No : 9L066LPTB1                                                                                                    |   |
|      | Decline   Accept                                                                                                    |   |

| Depending on<br>attain this aut | the authentic<br>thentication co | ration solution se<br>ode. | lected by your cor                    | npany, you may be           | utilizing other methods i     | to                          | • •<br>Ne 50M ♥ 15-52 ( ■6)+<br>Ξ VIP Access |
|---------------------------------|----------------------------------|----------------------------|---------------------------------------|-----------------------------|-------------------------------|-----------------------------|----------------------------------------------|
| Before approv                   | VE PAYMEN                        | TS<br>f selected payments. |                                       |                             |                               | -                           | CREDENTIAL ID<br>SYMC 8187 4897              |
| SELECTED PAYN                   | <b>MENTS</b>                     |                            |                                       |                             |                               |                             | SECURITY CODE                                |
| Payment No.<br>Name/Reference   | Send Date<br>Payment Date        | Status<br>Confirmation No. | Co. Account<br>Co. Account Identifier | Type<br>Created By Template | Recipient                     | Amount (Ite<br>Recipient An | 645943                                       |
|                                 |                                  |                            |                                       |                             |                               | VIEW LAST MOI               |                                              |
| F25KUE2O9U<br>Invoice 371626A   | 07/01/2019<br>07/01/2019         | Pending Approval           | 88888888<br>8888 - Test Account       | USD Wire                    | International Trading Company | 100.00 USD                  |                                              |
| AUTHORIZATIO                    | N                                |                            |                                       |                             |                               |                             | Symantec. VIP                                |
|                                 |                                  |                            |                                       |                             |                               |                             |                                              |
|                                 | Men                              | 10 Enter a Memo            |                                       |                             | -                             |                             |                                              |
|                                 | Passco                           | de * Enter Passcode        |                                       | Enter the 6-digit nu        | umeric code (only active      | for 30 seconds).            | _                                            |
|                                 |                                  |                            |                                       |                             |                               |                             | _                                            |
|                                 |                                  |                            |                                       | Cancel                      | Approve                       |                             |                                              |
|                                 |                                  |                            |                                       |                             | 1                             |                             |                                              |
|                                 |                                  |                            |                                       |                             | Click "Approve                | e" to proceed.              |                                              |

#### For recurring wire payments, please note:

When approving a recurring wire payment, the company is indicating the authorization of the <u>entire</u> <u>recurring set</u> (frequency). You are approving wire payments scheduled for future dates. The next scheduled wire will be automatically queued up in the system and processed.

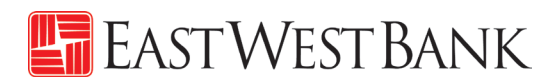

| Use this page to sele       | CENTER<br>ext payment options or n | eview existing payments.             |                                      |                                            | + Create a Payn                      | nent 🖶 Print <b>?</b> Help |
|-----------------------------|------------------------------------|--------------------------------------|--------------------------------------|--------------------------------------------|--------------------------------------|----------------------------|
| Successful<br>You have succ | Submit<br>essfully approved payme  | nt F25KUE2O9U.                       |                                      |                                            |                                      |                            |
| MANAGE PAYMENTS             |                                    |                                      |                                      |                                            |                                      |                            |
| ALL                         | PENDING                            |                                      |                                      |                                            |                                      |                            |
| Date Type<br>Send Date 🖤    | From<br>05/12/2019                 | то<br>07/11/2019                     | Payı                                 | ment Type<br>Payment Types 🛛 👻             | Payment Status<br>Received By Bank 🔍 | Search<br>ADVANCED SEARCH  |
| Payment Date A Send Date    | Payment No.<br>Name/Reference      | Your payme<br>status depe            | ent should be in<br>ending on your p | " <b>Scheduled"</b> or "I<br>payment date. | Received by Bank"                    | tount (Items) Rate         |
| 06/12/2019                  | VZC0YZL4YG<br>Invoice 371626A      | Plated                               | 88888888<br>8888 - Test Account      | USD Wire                                   | International Tra                    | 100.00 USD (1)             |
| 07/01/2019                  | F25KUE2O9U<br>Invoice 371626A      | Scheduled                            | 88888888<br>8888 - Test Account      | USD Wire                                   | International Tra                    | 100.00 USD (1)             |
| 06/10/2019                  | 2INWTN0L8H                         | Received By Bank<br>190610131714H300 | 88888888<br>8888 - Test Account      | USD Wire<br>Sahale Snacks                  | Sahale Snacks                        | 6.10 USD (1)               |
| Show / Hide Columns         |                                    |                                      |                                      |                                            |                                      | Show 10 -                  |
|                             | Reject                             | Delete                               | Approve                              | Export                                     | Reverse TXNS Reverse Pa              | iyment                     |

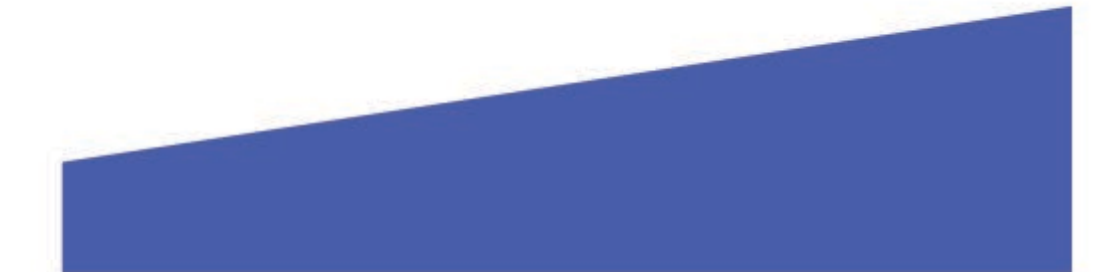

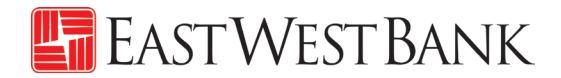

# Create a "Master Recipient"

Saving your payment recipients (beneficiaries) into "Master Recipient List" allows you to maintain a list of individuals, businesses, and their bank account data all in one place for both Wires and ACH payments\*.

\*Additional enrollment for ACH service is required. Please contact us for additional information.

| <i>business</i> Brid | dge®Premier                  |     | EA                         | STWI  | est Bank                                  |         |                 |                    | Welcome,           |
|----------------------|------------------------------|-----|----------------------------|-------|-------------------------------------------|---------|-----------------|--------------------|--------------------|
| DASHBOARD            | ACCOUNTS - BILL PAY -        | PAY | MENTS - TRANSFERS -        | FRAUD | CONTROL - CHECK SERVICES -                | REPORTS | ✓ ADMINI:       | STRATION 👻         | OTHER SERVICES -   |
| () DA                | PAYMENTS                     |     |                            |       |                                           |         |                 | Z Ed               | it <b>?</b> Help   |
|                      | CREATE ACH PAYMENTS          | •   | CREATE ACH TEMPLATE        | •     | MANAGE                                    | PAYM    | ENT TOOLS       | c                  | ,                  |
| 1                    | From Template                |     | • Collect from a Business  |       | Payment Center                            | • AC    | H Quick Entry H | listory            |                    |
|                      | ACH Quick Entry              |     | Collect from an Individual |       | Template Center                           | • Im    | port Profiles   |                    |                    |
| 1-                   | Collect from a Business      |     | Direct Deposit             |       | <ul> <li>Master Recipient List</li> </ul> | • Im    | port History    |                    |                    |
|                      | Collect from an Individual   |     | Pay a Business             |       | Manage mplate Groups                      | • Ex    | port Profiles   |                    |                    |
|                      | Direct Deposit               |     | Pay an Individual          |       |                                           | • Ex    | port History    |                    |                    |
| -                    | Pay a Business               |     | Pay Taxes                  |       |                                           | • Ho    | liday Calendar  |                    |                    |
|                      | Pay an Individual            |     |                            | -     |                                           | _       |                 | _                  |                    |
|                      | Pay Taxes                    |     | CREATE WIRE TEMPLATES      | •     | From the Pay                              | ments m | enu, click o    | n " <b>Maste</b> i | r Recipient List". |
| 5                    | CREATE WIRE PAYMENTS         | •   | Book Wire                  |       |                                           |         |                 |                    |                    |
|                      |                              | -   | Foreign Currency Wire      |       |                                           |         |                 |                    |                    |
| ,                    | From Template                |     | US Federal Tax             |       |                                           |         |                 |                    |                    |
|                      | Book Wire                    |     | USD Wire                   |       |                                           |         |                 |                    |                    |
| -                    | Foreign Currency Wire        |     |                            |       |                                           |         |                 |                    |                    |
| 3                    | US Federal Tax               |     |                            |       |                                           |         |                 |                    |                    |
|                      | <ul> <li>OSD Wire</li> </ul> |     |                            |       |                                           |         |                 |                    |                    |
|                      |                              |     |                            |       |                                           |         |                 |                    |                    |

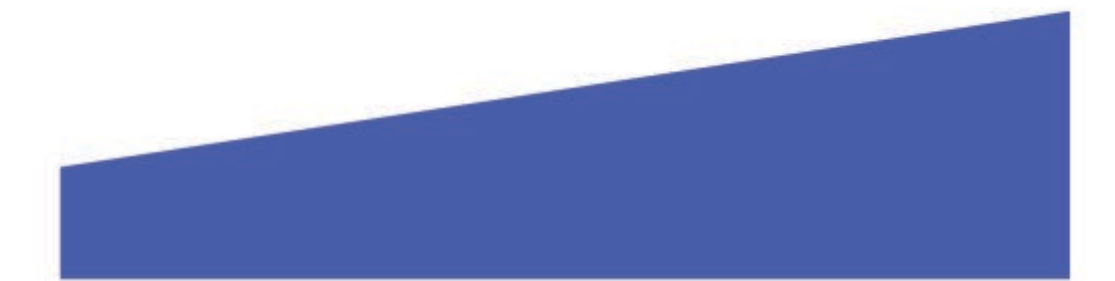

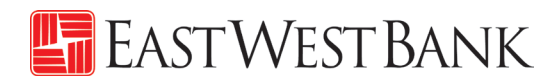

| MANAGE MASTER RECIPIEN<br>Use this page to review recipient details. | T LIST                    |                | + Create Recipient | Print ? Help   |                                           |
|----------------------------------------------------------------------|---------------------------|----------------|--------------------|----------------|-------------------------------------------|
| MANAGE RECIPIENTS                                                    |                           |                |                    |                |                                           |
| ALL Recipient Name All Sta                                           | itus 👻 Search             |                | From the           | e Payments men | nu, click on " <b>Create Recipient</b> ". |
| Name 🔺                                                               | ADVANCED SEARCH           | ACH Domestic 🔺 | Wire 🔺             |                |                                           |
| ABC Company                                                          | Approved                  |                | $\bigcirc$         | Ŵ              |                                           |
| Awesome Kathy                                                        | Approved                  | <b>S</b>       | <b>S</b>           |                |                                           |
| Black Forest Woods                                                   | Approved                  | $\bigcirc$     | 0                  | Ŵ              |                                           |
| International Trading Company                                        | Approved                  |                | Ø                  | Ŵ              |                                           |
| Mack Lee                                                             | Approved                  |                | Ø                  | Ŵ              |                                           |
| Sahale Snacks                                                        | Approved                  |                | $\bigcirc$         | 1              |                                           |
| Thermoplastic Epoxy Inc.                                             | Approved                  |                | Ø                  | Ŵ              |                                           |
| Show / Hide Columns                                                  |                           |                |                    | Show 10 🔻      |                                           |
|                                                                      | Export All ACH Recipients |                |                    |                |                                           |

"Create Master Recipient" pop up Window displays. Check your pop-up blocker settings if window does not appear.

| CREATE MASTER RECIPIENT       | * Required Fields 🕜 😒                                                                                                    |
|-------------------------------|----------------------------------------------------------------------------------------------------|
| Step 1 Use this page to add a | a new payment recipient                                                                                                    |
| Recipient Type *              | ACH Domestic Recipient Vire Recipient Select "Wire Recipient". Payment Types* Book Wire International Wire VISD Wire VISD Wire |
|                               | Select the type of payment this recipient.                                                                                     |
|                               | 4<br>Click "Next" to proceed.                                                                                                  |
|                               |                                                                                                    |

# 🔚 EastWest Bank

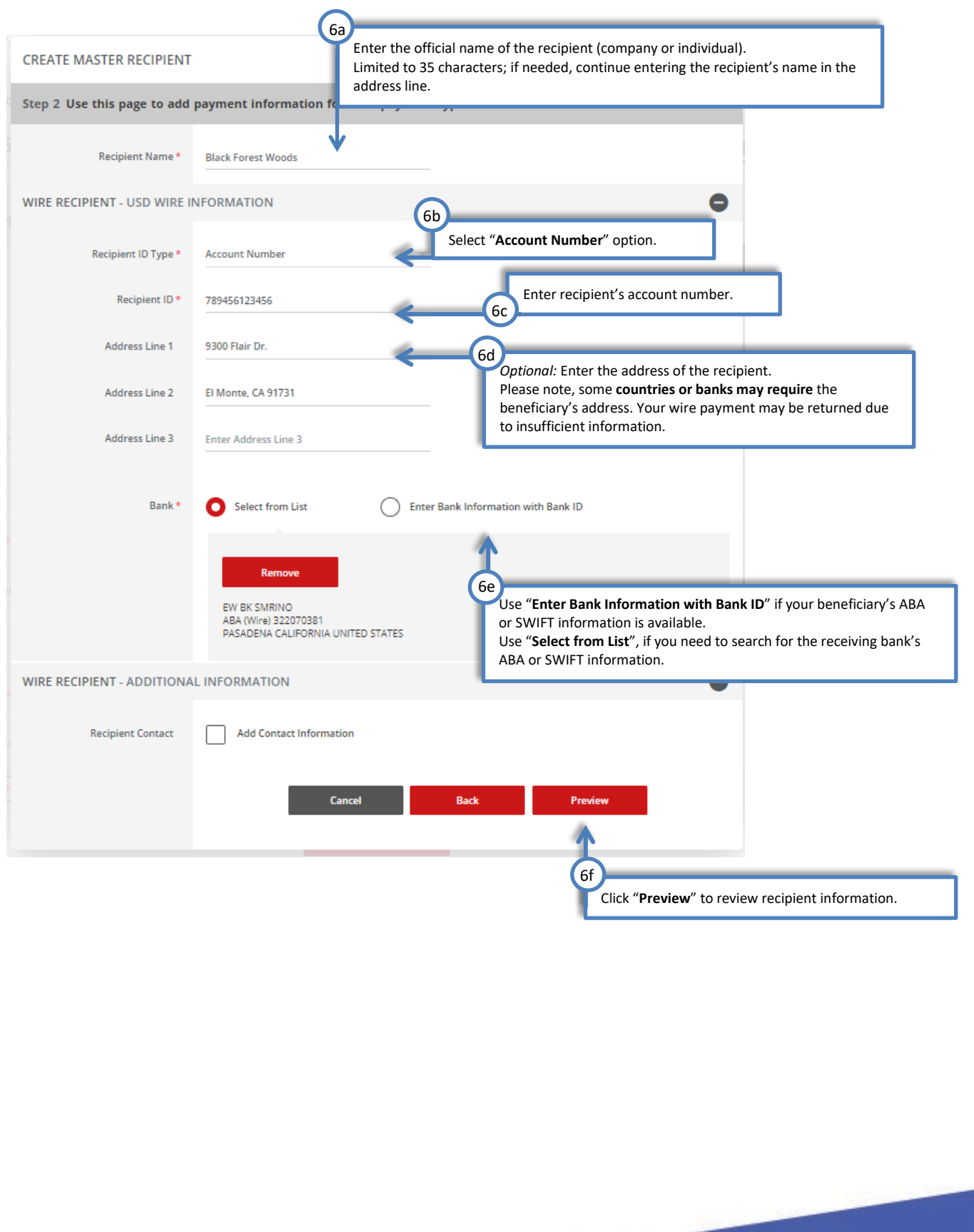

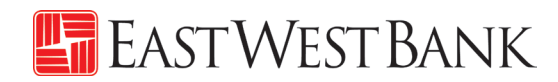

| Step 3 Before submitting, use to review the payment recipient information     Recipient Name   Black Forest Woods     VIRE RECIPIENT - INTERNATION     Payment Types   USD Wire   Recipient ID   Recipient ID   789456123456   Address Line 1   9300 Flair Dr.   Address Line 2   El Monte, CA 91731   Bank Name   EW BK SMRINO   Bank ID Type   Address Line 3   PSADENA CALIFORNIA UNITED STATES     Cancel     Back     Submit Recipient | PREVIEW MASTER RECIPIEN      | T                                                    | 0                | ⊗      |
|----------------------------------------------------------------------------------------------------|------------------------------|------------------------------------------------------|------------------|--------|
| Recipient Name Black Forest Woods   VIRE RECEIPIENT - INTERNATION WIRE, USD WIRE INFORMATION, MULTIBANK INFORMATION   Payment Types USD Wire   Recipient ID Type Account Number   Recipient ID 789456123456   Address Line 1 9300 Flair Dr.   Bank Name EW BK SMRINO   Bank ID Type ABA (Wire) 322070381   Address Line 3 PASADEINA CALIFORNIA UNITED STATES                                                                                | Step 3 Before submitting, us | e this page to review the payment recipient informat | ion              |        |
| Payment Types USD Wire   Recipient ID Type Account Number   Recipient ID 789456123456   Address Line 1 9300 Flair Dr.   Address Line 2 El Monte, CA 91731   Bank Name EW BK SMRINO   Bank ID Type ABA (Wire) 322070381   Address Line 3 PASADENA CALIFORNIA UNITED STATES                                                                                                    | Recipient Name               | Black Forest Woods                                   |                  |        |
| Payment Types USD Wire   Recipient ID Type Account Number   Recipient ID 789456123456   Address Line 1 9300 Flair Dr.   Address Line 2 El Monte, CA 91731   Bank Name EW BK SMRINO   Bank ID Type ABA (Wire) 322070381   Address Line 3 PASADENA CALIFORNIA UNITED STATES                                                                                                    | WIRE RECIPIENT - INTERNATIO  | DNAL WIRE, USD WIRE INFORMATION, MULTIBANK INFO      | PRMATION         | •      |
| Recipient ID Type       Account Number         Recipient ID       789456123456         Address Line 1       9300 Flair Dr.         Address Line 2       El Monte, CA 91731         Bank Name       EW BK SMRINO         Bank ID Type       ABA (Wire) 322070381         Address Line 3       PASADENA CALIFORNIA UNITED STATES         Cancel       Back         Submit Recipient                                                           | Payment Types                | USD Wire                                             |                  |        |
| Recipient ID     789456123456       Address Line 1     9300 Flair Dr.       Address Line 2     El Monte, CA 91731       Bank Name     EW BK SMRINO       Bank ID Type     ABA (Wire) 322070381       Address Line 3     PASADENA CALIFORNIA UNITED STATES       Cancel     Back       Submit Recipient                                                                                                    | Recipient ID Type            | Account Number                                       |                  |        |
| Address Line 1     9300 Flair Dr.       Address Line 2     El Monte, CA 91731       Bank Name     EW BK SMRINO       Bank ID Type     ABA (Wire) 322070381       Address Line 3     PASADENA CALIFORNIA UNITED STATES       Cancel     Back       Submit Recipient                                                                                                    | Recipient ID                 | 789456123456                                         |                  |        |
| Address Line 2     El Monte, CA 91731       Bank Name     EW BK SMRINO       Bank ID Type     ABA (Wire) 322070381       Address Line 3     PASADENA CALIFORNIA UNITED STATES       Cancel     Back                                                                                                    | Address Line 1               | 9300 Flair Dr.                                       |                  |        |
| Bank Name EW BK SMRINO<br>Bank ID Type ABA (Wire) 322070381<br>Address Line 3 PASADENA CALIFORNIA UNITED STATES<br>Cancel Back Submit Recipient                                                                                                    | Address Line 2               | El Monte, CA 91731                                   |                  |        |
| Bank ID Type ABA (Wire) 322070381<br>Address Line 3 PASADENA CALIFORNIA UNITED STATES Click "Submit Recipient<br>Cancel Back Submit Recipient                                                                                                    | Bank Name                    | EW BK SMRINO                                         | 61               |        |
| Address Line 3 PASADENA CALIFORNIA UNITED STATES                                                                                                    | Bank ID Type                 | ABA (Wire) 322070381                                 | Click "Submit R  | ecipie |
| Cancel Back Submit Recipient                                                                                                    | Address Line 3               | PASADENA CALIFORNIA UNITED STATES                    |                  |        |
| Cancel Back Submit Recipient                                                                                                    |                              |                                                      | •                |        |
|                                                                                                    |                              | Cancel Back                                          | Submit Recipient |        |

| PREVIEW MASTER RECIPIENT                                                            | r                                 | 0 0                   |  |  |  |  |
|-------------------------------------------------------------------------------------|-----------------------------------|-----------------------|--|--|--|--|
| Step 3 Before submitting, use this page to review the payment recipient information |                                   |                       |  |  |  |  |
| Recipient Name                                                                      | Black Forest Woods                |                       |  |  |  |  |
| WIRE RECIPIENT - INTERNATIONAL WIRE, USD WIRE INFORMATION, MULTIBANK INFORMATION    |                                   |                       |  |  |  |  |
| Payment Types                                                                       | USD Wire                          |                       |  |  |  |  |
| Recipient ID Type                                                                   | Account Number                    |                       |  |  |  |  |
| Recipient ID                                                                        | 789456123456                      |                       |  |  |  |  |
| Address Line 1                                                                      | 9300 Flair Dr.                    |                       |  |  |  |  |
| Address Line 2                                                                      | El Monte, CA 91731                |                       |  |  |  |  |
| Bank Name                                                                           | EW BK SMRINO                      |                       |  |  |  |  |
| Bank ID Type                                                                        | ABA (Wire) 322070381              |                       |  |  |  |  |
| Address Line 3                                                                      | PASADENA CALIFORNIA UNITED STATES |                       |  |  |  |  |
|                                                                                     |                                   |                       |  |  |  |  |
| Successful Submit                                                                   | st Woods is successfully created. | Manage Recipient List |  |  |  |  |
|                                                                                     |                                   | _                     |  |  |  |  |
|                                                                                     |                                   |                       |  |  |  |  |

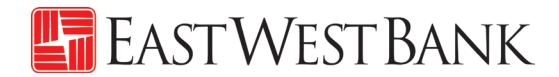

# Live Webinar Sessions

We have regularly scheduled webinar sessions if you would like a guided walk through of the wire transfer payment creation process. Visit our Business Training Center for available sessions and registration information.

Business Training Center: https://www.eastwestbank.com/en/small-mid-size-businesses/training-center

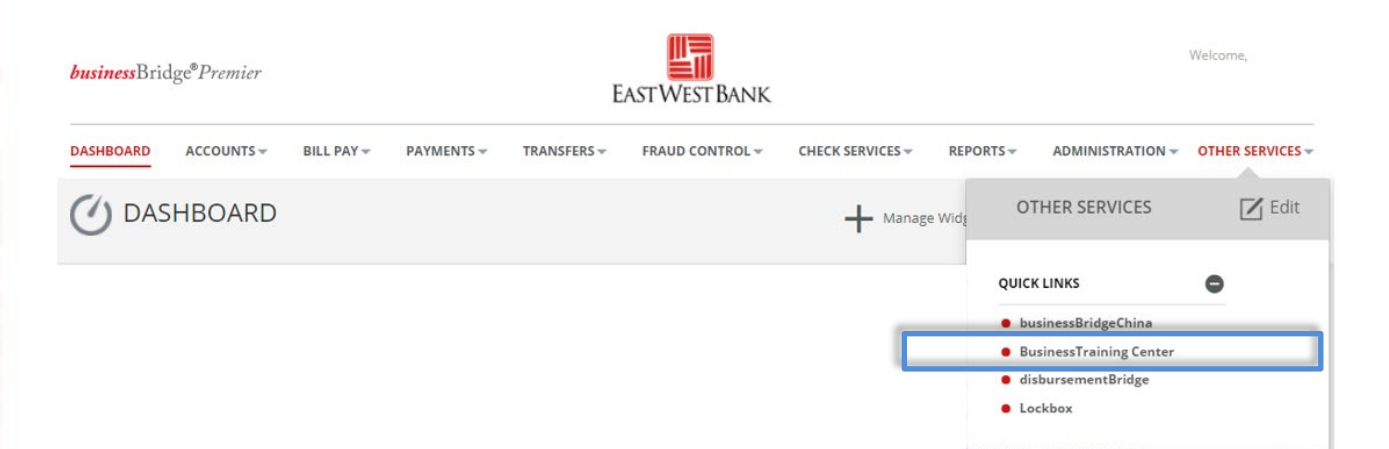

# Frequently Asked Questions:

#### When will the bank send my wire?

- The "Value Date" selected when creating the payment is the send date of your wire.
- Your account will be debited the same day and East West Bank will send the payment out immediately.

#### When will the recipient or beneficiary receive the funds?

- The timeframe of when the payment should be received is dependent on the receiving bank. After we've sent the wire, the receiving bank may have its own review process, which could delay delivery.
- These factors may also impact your payment timeframe (but are not limited to): local bank holidays, delays by an intermediary bank or other local conditions.

#### How do I recall or cancel a wire payment?

- Immediately call our Customer Service team. We can assist with issuing a trace and potentially recall the wire. However, there is no guarantee of a successful return of the funds.
- Verify all payment information prior to entering the "authentication code" (aka token code). The
  payment is immediately sent to the bank for systematic processing. Payments may leave the bank
  within minutes after submission.

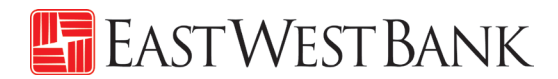

## **Terms & Other Definitions**

#### **Book Wire**

The transfer of funds from one account to another within a financial institution.

#### **Intermediary Bank**

An intermediary bank is needed when international wire transfers are occurring between two banks. Your wire will be sent to the Intermediary Bank and then directed out to the end destination ("Receiving Bank").

#### International Wire – Foreign Currency Wire

The transfer of funds from one account to another in foreign currency.

#### **Routing / ABA Number**

A nine-digit identification code used by banks in the United States. Please contact your recipient or use our Bank search functionality to locate this information.

#### SWIFT

A bank identification code (BIC) used for international wires. Please contact your recipient or use our Bank search functionality to locate this information.

#### USD Wire (Domestic)

The transfer of funds from one account to another in different financial institutions within the United States.

#### **USD International Wire**

The transfer of funds from one account to another that are located in different nations (in US Dollars).

#### Value Date

The date East West Bank will process and send your wire payment.

#### IBAN

The International Bank Account Number (IBAN) is comprised of 22 – 27 alphanumeric characters and is the international standard for identifying international bank accounts across national borders.

At present, the United States does not participate in IBAN. Therefore, East West Bank does not have an IBAN number.

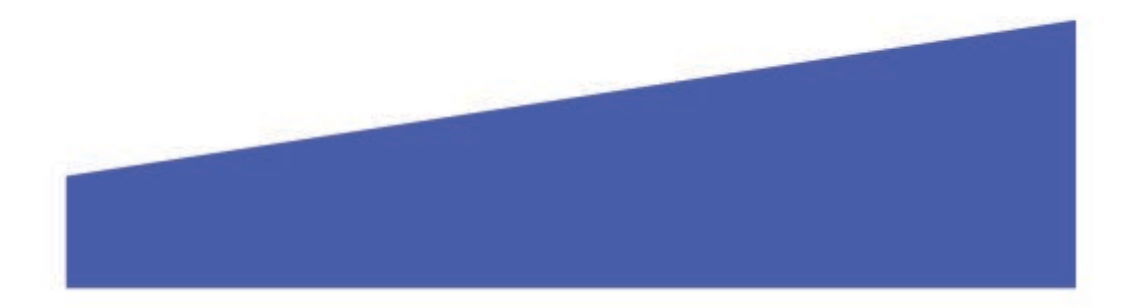